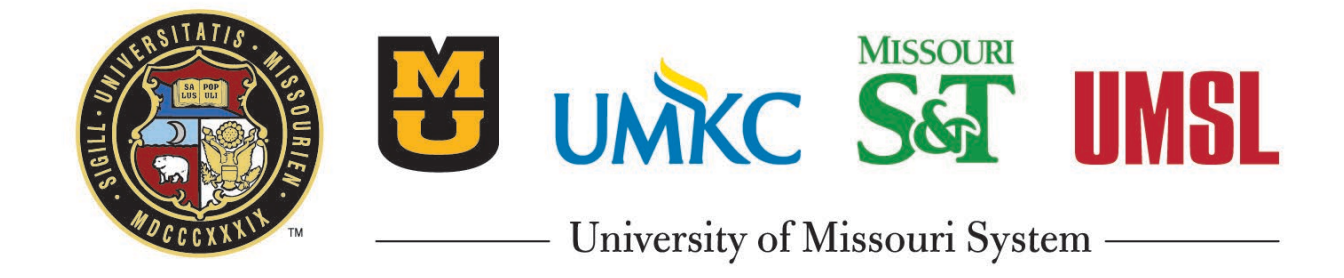

eBuilder TrainingCost Module Overview& Cost Enabled Processes

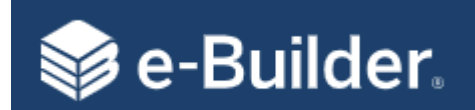

- Important Terms/Concepts
- Cost Module
  - Cost Summary
  - Budget Details
  - Commitments
  - Invoices
- Cost-Enabled Processes
  - New Project Request (NPR)
  - Project Authorization (Budget Establishment) (PA)
  - Project Budget Re-Allocation/Change (PBAC)
  - Consultant Agreements (SCA, GCA, GEA, LSA)
  - Invoice Approval (INV)
  - Change Order / Amendment Request (COAR)
  - DBB Construction Contract Approval (DBB)
- References

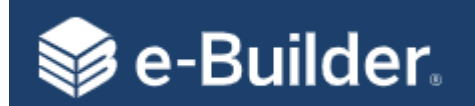

| Terms                | Descriptions                                                                                                    |
|----------------------|----------------------------------------------------------------------------------------------------|
| Account Level Role   | Roles, when added to, that will automatically be assumed when added as a participant to a project. Also see Project Level Roles. |
| Commitment           | Refers to money obligated to a consultant or contractor in eBuilder. (i.e.: Agreements, Contracts, POs, etc.)                    |
| Controlling Process  | The process through which cost has been implemented into the system. This is only displayed for cost-enabled processes.          |
| Cost-enabled Process | A process that integrates with cost items such as the budget and commitments.                                                    |
| Initiator            | A user who can start (initiate ) a workflow process instance.                                                                    |
| Mail Merge           | A step in a process that will merge data with a template to create documents such as agreements, contracts, NTPs, etc.           |
| Project Level Roles  | Roles that are configured and managed at the project. Also see Account Level Roles.                                              |
| Process Instance     | This provides insight to the process current state. Accessed by clicking into the process link.                                  |
| Project Participants | A subcategory of Project Details that allows you to view participants and their roles on the project.                            |
| Spawned              | A process step that initiates another process.                                                                                   |
| Take Action          | Selecting and using the "Take Action" button in a process instance.                                                              |

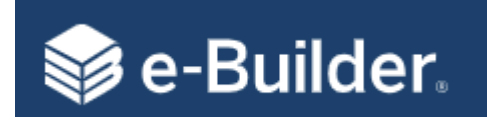

- 98.5% of the interaction with the project budget will be done through processes
- You can only initiate a processes through a project
- Processes can be initiated and acted on by internal and external users with the correct permissions
- Processes will automatically place attachments in the correct folder in the Document Module
- A SPAWNED process will initiate a new process in draft mode and will require an actor to submit it
- In eBuilder a child projects are not required for multiple construction contracts
- eBuilder uses financial controls that prevent you from going over budget or over commitment

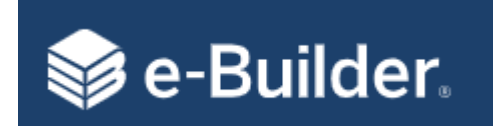

#### Processes are Core to eBuilder

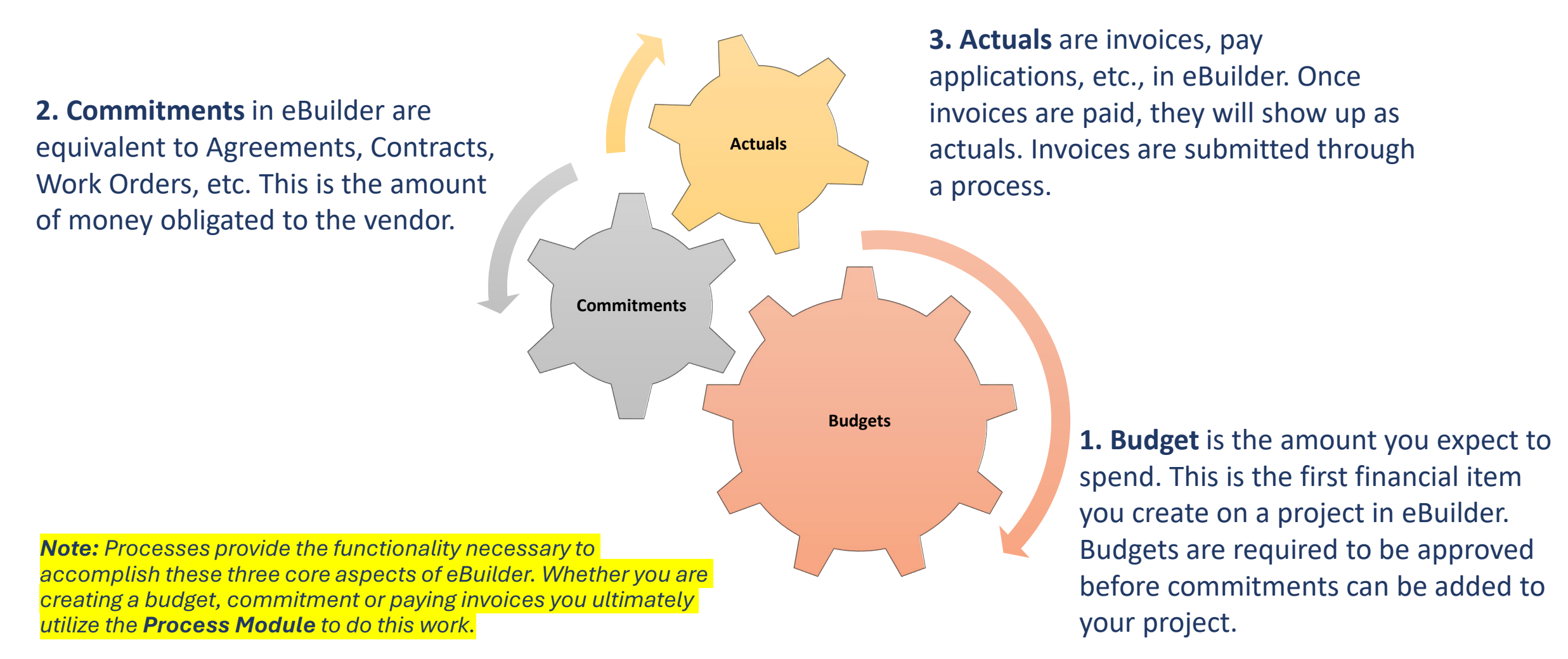

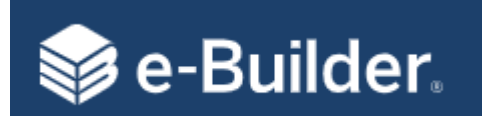

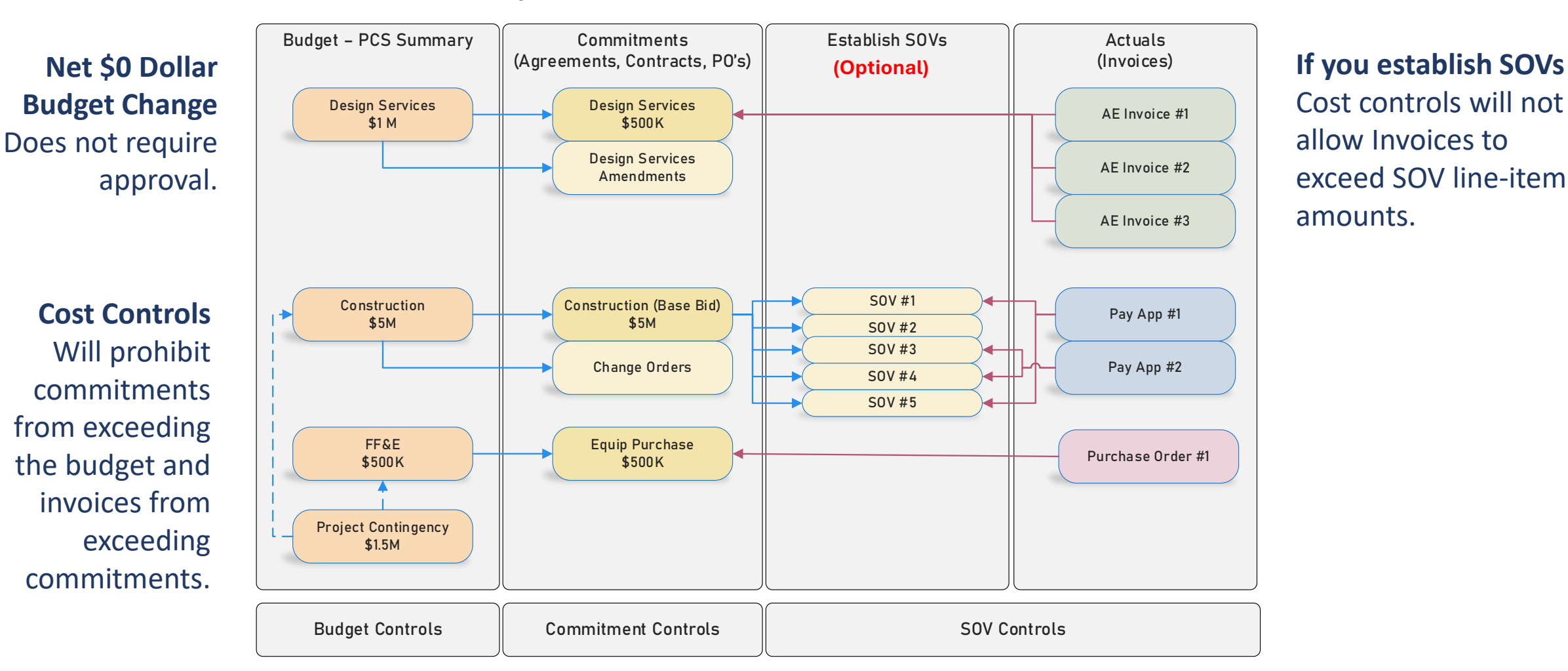

eBuilder Cost Module Configuration with Established SOVs

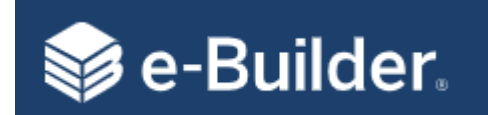

#### PCS Updates

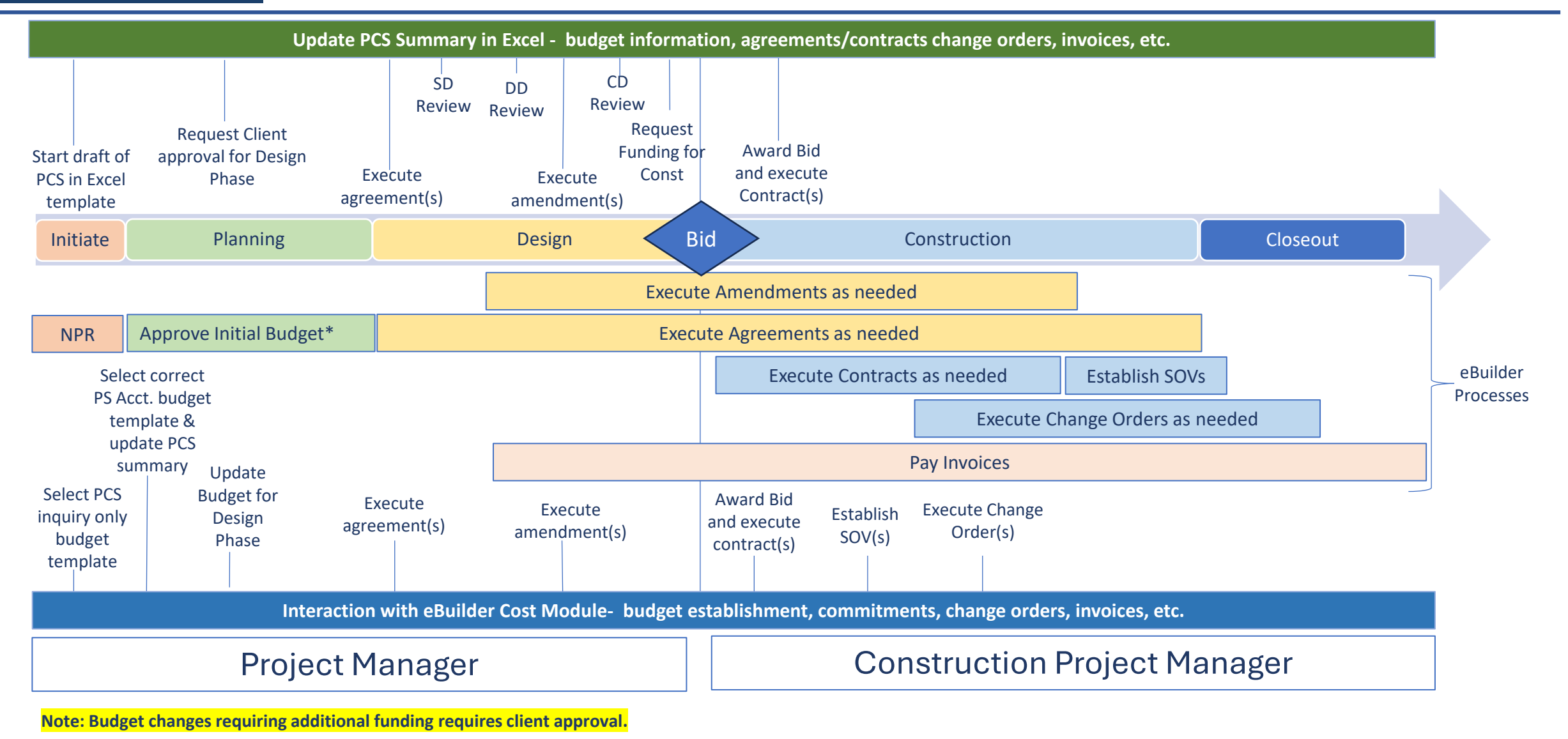

**Important Concepts - Continued** 

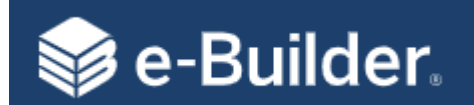

#### Cost Summary

| NERSITATIS .            | Project Co     | st Summary CP232931 - University Ha                    | all Renovate 225 - Crocker, Je | ssica                            | Changev                                 | view by selec            | cost Summary   I              | tems Pending Approval   U | Infinished Drafts   Data En | try   Account Level Cost |
|-------------------------|----------------|--------------------------------------------------------|--------------------------------|----------------------------------|-----------------------------------------|--------------------------|-------------------------------|---------------------------|-----------------------------|--------------------------|
|                         | Financial Summ | ary Layout: Budget                                     | ✓ Group By                     | : Line Item 💙 * - Click on the a | Layout an<br>amount to see more details | ia Group By              |                               |                           |                             |                          |
|                         |                |                                                        | A                              | В                                | C<br>A + B                              | D                        | E                             | E                         | G                           | н                        |
| MOCCCXXXIX IM           | Line Item      | Description                                            | Original Budget *              | Approved Budget Changes<br>*     | Current Budget *                        | Pending Budget Changes * | Projected Budget Changes<br>* | Projected Budget *        | Current Over/(Under)        | Projected Over/(Under)   |
|                         | 600000-6000    | In-House Construction                                  | 0.00                           | 0.00                             | 0.00                                    | 0.00                     | 0.00                          | 0.00                      | 0.00                        | 0.00                     |
| Recent Pages 🔻          | 740300-6210    | Non-Capitalized Equipment                              | 0.00                           | 0.00                             | 0.00                                    | 0.00                     | 0.00                          | 0.00                      | 0.00                        | 0.00                     |
| Project Monu            | 740500-6220    | Non-Capitalized Lab Equipment                          | 0.00                           | 0.00                             | 0.00                                    | 0.00                     | 0.00                          | 0.00                      | 0.00                        | 0.00                     |
| Froject Meriu           | 740600-6300    | Furniture Non-Capital<\$5,000                          | 0.00                           | 0.00                             | 0.00                                    | 0.00                     | 0.00                          | 0.00                      | 0.00                        | 0.00                     |
| > 📋 Details             | 742000-6500    | General Invoices to be Allocated (Accounting Use Only) | 0.00                           | 0.00                             | 0.00                                    | 0.00                     | 0.00                          | 0.00                      | 0.00                        | 0.00                     |
| Forms                   | 742000-6501    | Offset to General Invoices (Accounting Use<br>Only)    | 0.00                           | 0.00                             | 0.00                                    | 0.00                     | 0.00                          | 0.00                      | 0.00                        | 0.00                     |
| > = Issues              | 770000-6230    | Equipment (Cap>\$5000)                                 | 0.00                           | 0.00                             | 0.00                                    | 0.00                     | 0.00                          | 0.00                      | 0.00                        | 0.00                     |
| Processes               | 777700-6310    | Furniture Capital>\$5,000                              | 0.00                           | 0.00                             | 0.00                                    | 0.00                     | 0.00                          | 0.00                      | 0.00                        | 0.00                     |
| Schodulo                | 796500-0100    | Basic Services IAA                                     | 18,500.00                      | 11,970.00                        | 30,470.00                               | 0.00                     | 0.00                          | 30,470.00                 | (11,970.00)                 | 0.00                     |
| Y Schedule              | 796500-0200    | Additional Services Fee                                | 0.00                           | 0.00                             | 0.00                                    | 0.00                     | 0.00                          | 0.00                      | 0.00                        | 0.00                     |
| Cost Summary            | 796500-0300    | Reimbursables                                          | 0.00                           | 0.00                             | 0.00                                    | 0.00                     | 0.00                          | 0.00                      | 0.00                        | 0.00                     |
| Funding Sources         | 796500-0420    | Permit Plan and Review                                 | 1,360.00                       | 0.00                             | 1,360.00                                | 0.00                     | 0.00                          | 1,360.00                  | (1,360.00)                  | (1,360.00)               |
| Budget Details          | 796500-0600    | Structural Consultant Fee                              | 0.00                           | 0.00                             | 0.00                                    | 0.00                     | 0.00                          | 0.00                      | 0.00                        | 0.00                     |
| Forecasts               | 796500-0610    | Code Consultant Fee                                    | 0.00                           | 0.00                             | 0.00                                    | 0.00                     | 0.00                          | 0.00                      | 0.00                        | 0.00                     |
| Commitments             | 796500-0620    | Special Consultant                                     | 0.00                           | 0.00                             | 0.00                                    | 0.00                     | 0.00                          | 0.00                      | 0.00                        | 0.00                     |
| Actual Costs            | 796500-0630    | Site Survey                                            | 0.00                           | 0.00                             | 0.00                                    | 0.00                     | 0.00                          | 0.00                      | 0.00                        | 0.00                     |
| Cash Flow<br>Other Cost | 796500-0640    | Soils Investigation                                    | 0.00                           | 0.00                             | 0.00                                    | 0.00                     | 0.00                          | 0.00                      | 0.00                        | 0.00                     |

PeopleSoft account number and PCS line items

Get access to your projects **Budget Details, Commitments** and Invoices using these subcategories

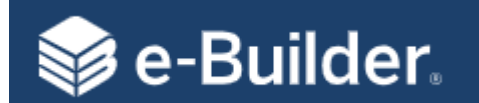

#### **Budget Details**

| 💱 e-Builder                           |                                   |                                                                 |                   |                      |                        |                    |                 |               |               |               |                            |                |                    |                      |                        |                    | Q                     | t 0 (                 |
|---------------------------------------|-----------------------------------|-----------------------------------------------------------------|-------------------|----------------------|------------------------|--------------------|-----------------|---------------|---------------|---------------|----------------------------|----------------|--------------------|----------------------|------------------------|--------------------|-----------------------|-----------------------|
| My Home Dashboard                     | Projects                          | Planning                                                        | Forms             | Processes            | Documents              | Calendar           | Contacts        | Bidding       | Cost          | Schedule      | Reports                    | Time Tracking  | Setup              | Cost Summary L It    | Panding Anna           | al Linfinished Dr  | afte   Data Eater   / | account Level Cost    |
| JUERSITAT/S . M                       | Budg                              | et Detail                                                       | S CP210351        | - University of Miss | ouri Teaching Hospit   | al - BAS Upgrade o | n <b>-</b>      |               |               |               |                            |                |                    | Cost Summary   It    | ems Pending Approv     | ar   Uninished Dra | ans   Data chtry   A  | Account Lever Cost    |
|                                       |                                   |                                                                 |                   |                      |                        |                    |                 |               |               |               |                            |                |                    |                      |                        |                    |                       | Mail Merge            |
|                                       |                                   | Project: University of Missouri Teaching Hospital - BAS Upgrade |                   |                      |                        |                    | grade on AHU S  | 3-1(AHU-33) a | and S3-2(AHU- |               |                            | P              | Project Number: CF | P210351              |                        | Budget             | loet Status           |                       |
|                                       |                                   |                                                                 |                   | Created              | 32)<br>d 08.25.2022 (U | M System Adminis   | trator)         |               |               |               |                            |                |                    | Status: Ar           | oproved                | ] 💻                | Dudget                |                       |
| MOCCCXXX IN IM                        |                                   |                                                                 |                   | Approved             | d 08.25.2022 (U        | M System Adminis   | trator)         |               |               |               |                            |                |                    | Budget Control: Co   | ontrolled By Line Item |                    | and Co                | st Contro             |
|                                       |                                   |                                                                 |                   | Description          | 1:                     |                    |                 |               |               |               |                            |                | Budget Co          | ntrol Tolerance: 0.0 | 00%                    | -                  | Inform                | ation                 |
| Recent Pages                          | Quick Co                          | ost Summary                                                     |                   |                      |                        |                    |                 |               |               |               |                            |                |                    |                      |                        |                    |                       |                       |
| Project Menu                          |                                   |                                                                 | Current Bu        | ıdget                |                        | Cur                | rent Commitmer  | nts           |               | Actu          | als Approved               |                |                    | Actual Co            | ost To Complete        |                    | Fo                    | precasted Over/(Under |
|                                       |                                   |                                                                 | 250,0             | 00.00                |                        |                    | 195,602/        | 45            |               | Pudao         | 43,583.65                  | with           |                    |                      | 152,018.80             |                    |                       | 0.0                   |
| Details                               |                                   |                                                                 |                   |                      |                        |                    |                 |               |               | Duuge         | labs                       | with           |                    |                      |                        |                    |                       |                       |
| Forms                                 | Budget Lir                        | ne Items (65) Bu                                                | idget Changes (3) | Custom Fields (1)    | Notes (0) Docur        | nents (0) Forms (0 | ) Processes (0) |               |               | Additic       | onal In                    | formatio       | n                  |                      |                        |                    |                       |                       |
| Processes                             |                                   |                                                                 |                   |                      |                        |                    |                 |               |               |               |                            |                |                    | Buildort             | o opply                | ootuolo            |                       |                       |
| Documents                             | Group By: Line Item V Show Filter |                                                                 |                   |                      |                        |                    |                 |               |               |               |                            | Export +       |                    |                      |                        |                    |                       |                       |
| Schedule                              |                                   | 1 2 3 4 5                                                       | 🕨 🕅 Sho           | ow 10 💙              |                        |                    |                 |               |               |               |                            | direc          | tly t              | o this lir           | ne item                |                    | 65 items in 7 pages   |                       |
| Cost Cost Cost Cost Cost Cost Summary | Line Iter                         | n                                                               | Description       |                      |                        |                    |                 | Assum         | ption         | Allow Charges | Approval Req<br>For Change | uired Original | Budget             | Approved Changes     | Current Budget         | Pending Changes    | Projected Changes     | Projected Budget      |
| Budget Details                        | 600000-0                          | 6000                                                            | In-House Cor      | nstruction           |                        |                    |                 |               |               | ~             |                            |                | 0.00               | 0.00                 | 0.00                   | 0.00               | 0.00                  | 0.00                  |
| Forecasts                             | 724000-5                          | 5000                                                            | Computing/I       | т                    |                        |                    |                 |               |               | ~             |                            |                | 0.00               | 0.00                 | 0.00                   | 0.00               | 0.00                  | 0.00                  |
| Commitments                           | 740300-6                          | 6210                                                            | Non-Capitaliz     | zed Equipment        |                        |                    |                 |               |               | <b>~</b>      |                            |                | 0.00               | 0.00                 | 0.00                   | 0.00               | 0.00                  | 0.00                  |
| Actual Costs                          | 740500-6                          | 6220                                                            | Non-Capitaliz     | zed Lab Equipment    |                        |                    |                 |               |               | ~             |                            |                | 0.00               | 0.00                 | 0.00                   | 0.00               | 0.00                  | 0.00                  |
| Other Cost Columns                    | 740600-0                          | 6300                                                            | Furniture Nor     | n-Capital<\$5,000    |                        |                    |                 |               |               | ~             |                            |                | 0.00               | 0.00                 | 0.00                   | 0.00               | 0.00                  | 0.00                  |
| Contacts                              | 742000-0                          | 6500                                                            | General Invoi     | ices to be Allocated | (Accounting Use On     | ly)                |                 |               |               | ~             |                            |                | 0.00               | 0.00                 | 0.00                   | 0.00               | 0.00                  | 0.00                  |
| talendar                              | 742000-0                          | 6501                                                            | Offset to Gen     | neral Invoices (Acco | unting Use Only)       |                    |                 |               |               | ~             |                            |                | 0.00               | 0.00                 | 0.00                   | 0.00               | 0.00                  | 0.00                  |
| Bidding                               | 777000-0                          | 6230                                                            | Equipment (C      | Cap>\$5,000)         |                        |                    |                 |               |               | ~             |                            |                | 0.00               | 0.00                 | 0.00                   | 0.00               | 0.00                  | 0.00                  |
| Submittals                            | 777700-0                          | 6310                                                            | Furniture Cap     | oital>\$5,000        |                        |                    |                 |               |               | ~             |                            |                | 0.00               | 0.00                 | 0.00                   | 0.00               | 0.00                  | 0.00                  |
|                                       | 795000-0                          | 0100                                                            | Basic Services    | 5                    |                        |                    |                 |               |               | ~             |                            | 22             | 2,510.00           | 0.00                 | 22,510.00              | 0.00               | 0.00                  | 22,510.00             |
|                                       | Totals                            |                                                                 |                   |                      |                        |                    |                 |               |               |               |                            | 250,0          | 00.00              | 0.00                 | 250,000.00             | 0.00               | 0.00                  | 250,000.00            |
|                                       | N 4                               | 1 2 3 4 5                                                       | 🕨 🕅 Sho           | ow 10 💙              |                        |                    |                 |               |               |               |                            |                |                    |                      |                        |                    |                       | 65 items in 7 pages   |

Note: The Budget Changes tab will provide insight into all budget related processes, ongoing and approved for your project.

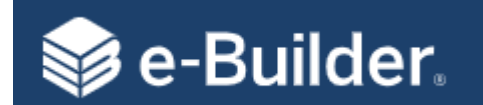

| 📦 e-Buil     | lder.        |          |          |                |                      |                            |                     |                     |                     |                        |                |            |             |                            |                      |                       |                         | Q 🗊                 | ?                    |
|--------------|--------------|----------|----------|----------------|----------------------|----------------------------|---------------------|---------------------|---------------------|------------------------|----------------|------------|-------------|----------------------------|----------------------|-----------------------|-------------------------|---------------------|----------------------|
| My Home      | Dashboard    | Projects | Plan     | ning Form      | ns Processes         | Documents                  | Calendar            | Contacts            | Bidding             | Cost Schedule          | Reports        | Time       | Tracking    | Setup •••                  |                      |                       |                         |                     |                      |
| VERSI        | XATIS .      | Proje    | ect Co   | ommitme        | ents (CP210351       | - University of Missour    | ri Teaching Hospita | I - BAS Upgrade on  | •                   |                        |                |            |             | Cost Summary               | Items Pending Appro  | val   Unfinishe       | ed Drafts   Data        | Entry   Accour      | nt Level Cost        |
| Ĩ ( 51       |              | Commi    | itment S | ummary         |                      |                            |                     |                     |                     |                        |                |            |             |                            |                      |                       |                         |                     |                      |
|              |              |          |          |                | Pr                   | oject: University o<br>32) | f Missouri Teaching | g Hospital - BAS Up | grade on AHU S3-1(/ | AHU-33) and S3-2(AHU-  |                |            |             | Project Number:            | CP210351             |                       |                         |                     |                      |
| S            |              |          |          |                | Original Commitm     | ents:                      |                     |                     |                     | 192,578.               | 80             |            | Pen         | nding Commitment Changes:  |                      |                       |                         |                     | 0.00                 |
| M D C (      | CCXXXI       |          |          | Appro          | Non-commitment (     | iosts:                     |                     |                     |                     | 3,020.                 | 65             |            | Proje       | cted commitment changes:   |                      |                       |                         |                     | 0.00                 |
| Recent Pages | •            |          |          | CL             | urrent Commitments \ | 'alue:                     |                     |                     |                     | 195,602.               | 45             |            | Pro         | ojected Commitments Value: |                      |                       |                         |                     | 195,602.45           |
| vroiect N    | /lenu        | Quick    | Cost Sun | nmary<br>Curr  | ent Budget           |                            | C                   | urrent Commitmer    | nts                 | Ac                     | tuals Approved | 1          |             | Act                        | ual Cost To Complete |                       |                         | Forecast            | ed Over/(Under)      |
| ) 🍵 Det      | tails        |          |          |                | 250,000.00           |                            |                     | 105.602.            | 45                  |                        | 43,583.65      | ;          |             |                            | 152,018.80           |                       |                         |                     | 0.00                 |
| For          | rms          | Show: A  |          | All Commitme   | ents 🗸               | Go Show All                | Show Filter         |                     | Comm                | itment F               | ilter          |            |             |                            |                      |                       | Exp                     | oort 🗸 Mail M       | Add Add              |
| Pro          |              | - #      |          | Description    |                      |                            |                     |                     | Compan              | у                      |                | Date       | Status      | Commitment Type            | Commitment<br>Amount | Current<br>Commitment | Projected<br>Commitment | Actuals<br>Approved | Remaining<br>Balance |
| Sch          | hedule       | 🗆 CA     | - 00001  | UM SYSTEM CP21 | 10351 SCA Approval f | or MCCLURE ENGINEER        | ING (SCA - 1)       |                     | MCCLUR              | E ENGINEERING          |                | 09.30.2022 | Approved    | Non - PO                   | 22,510.00            | 22,510.00             | 22,510.00               | 22,510.00           | 0.00                 |
| 🕐 👬 Cos      | st           |          | - 00002  | UM SYSTEM CP21 | 10351 WA Approval fo | r GEORGE BUTLER ASSO       | OCIATES, INC. (WA   | - 1)                | GEORGE              | BUTLER ASSOCIATES, INC | 5.             | 09.30.2022 | Approved    | Work Authorization         | 2,030.00             | 2,030.00              | 2,030.00                | 0.00                | 2,030.00             |
| Cos          | st Summary   |          | - 00003  | UM SYSTEM CP21 | 10351 GCA Approval f | or Doyle Field Svc Inc (0  | GCA - 1)            |                     | DOYLE F             | IELD SVC INC           | 0.0171011      | 10.10.2022 | Approved    | Non - PO                   | 18,050.00            | 21,070.00             | 21,070.00               | 21,070.00           | 0.00                 |
| Buc          | dget Details |          | - 00004  | UM SYSTEM CP21 | 10351 MCA Approval   | OF NABHOLZ CONSTRU         | JCTION CORPORA      | IION (MCA - 1)      | NABHOL              | 2 CONSTRUCTION CORP    | ORATION        | 10.13.2022 | Approved    | Master Construction Agreem | 149,988.80           | 149,988.80            | 149,988.80              | 0.00                | 149,988.80           |
| For<br>Cor   | mmitments    | т        | fotals   |                |                      |                            |                     |                     |                     |                        |                |            |             |                            | 192,578.80           | 195,598.80            | 195,598.80              | 43,580.00           | 152,018.80           |
| Act          | tual Costs   |          |          |                |                      | Clicking                   | on the              | e comr              | nitmen              | t will                 |                |            |             |                            |                      |                       |                         | Mail M              | Add Add              |
| Cas          | sh Flow      |          |          |                |                      | provide<br>each an         | additi              | onal de<br>ent or   | etails fo           | or<br>ct.              |                |            | Curr<br>Amo | rent Comm<br>unt           | nitment              |                       |                         |                     |                      |

**Note:** Clicking into a Commitment link will give you access to Commitment Details that will include a list of any line items and any associated changes or amendments.

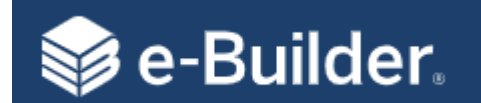

#### Actual Costs (Invoices)

|                                                                                                    |                                                                                                    |                                                                                                    |                                                                                                    |                                                                                                    |                                                                                                    |                                                                            |                                                                                                    |                                                                                                    |                                                                                                    | ٩ (                                                                    | t ? 🖪                                                                                                    |
|----------------------------------------------------------------------------------------------------|----------------------------------------------------------------------------------------------------|----------------------------------------------------------------------------------------------------|----------------------------------------------------------------------------------------------------|----------------------------------------------------------------------------------------------------|----------------------------------------------------------------------------------------------------|----------------------------------------------------------------------------|----------------------------------------------------------------------------------------------------|----------------------------------------------------------------------------------------------------|----------------------------------------------------------------------------------------------------|------------------------------------------------------------------------|----------------------------------------------------------------------------------------------------|
| Dashboard Proje                                                                                                    | ects Forms                                                                                                    | Processes Docume                                                                                                    | ents Contacts Bidd                                                                                                    | ding <b>Cost</b> Sch                                                                                                    | edule Reports                                                                                                    | Setup •••                                                                  |                                                                                                    |                                                                                                    |                                                                                                    |                                                                        |                                                                                                    |
| TIS: A Pr                                                                                                    | roject Actu                                                                                                    | ual Cost KC616602 - Bloc                                                                                                    | ch Heritage Hall Renovation and                                                                                                    | Addition - Jenkins, Ang                                                                                                    |                                                                                                    |                                                                            | Cost Summary   Items Pending Ap                                                                                                    | oproval   Unfinished                                                                                                    | Drafts   Data Ent                                                                                                    | try   Acc                                                              | ount Level Cost                                                                                                    |
| Ac                                                                                                    | tual Cost Summ                                                                                                    | ary                                                                                                    |                                                                                                    |                                                                                                    |                                                                                                    |                                                                            |                                                                                                    |                                                                                                    |                                                                                                    |                                                                        |                                                                                                    |
| URIER.                                                                                                    |                                                                                                    | Project:<br>Current Commitment Costs:<br>Received Commitment Invoices:<br>Approved Commitment Invoices:<br>Paid Commitment Invoices:<br>Remaining to be Invoiced:                                                                                                    | Bloch Heritage Hall Renovati<br>Comr<br>Inv                                                                                                    | on and Addition<br>mitment<br>oices                                                                                                    | 15,506,734.06<br>15,461,236.11<br>15,461,236.11<br>15,461,236.11<br>45,497.95                                                                                                |                                                                            | Project Number: KC61660<br>Non-commitment Costs:<br>Received General Invoices:<br>Approved General Invoices:<br>Paid General Invoices:                                                                                                    | 2<br>Gei<br>Invo                                                                                                    | neral<br>Dices                                                                                                    |                                                                        | 2,727,114.79<br>2,727,114.79<br>2,727,114.79<br>2,727,114.79                                                                                         |
| Qu                                                                                                    | uick Cost Summa                                                                                                    | ary                                                                                                    |                                                                                                    |                                                                                                    |                                                                                                    |                                                                            |                                                                                                    |                                                                                                    |                                                                                                    |                                                                        |                                                                                                    |
| nu                                                                                                    |                                                                                                    | Current Budget                                                                                                    | Currer                                                                                                    | nt Commitments                                                                                                    | Actuals                                                                                                    | Approved                                                                   | Actual Cost To Co                                                                                                    | omplete                                                                                                    |                                                                                                    | Forec                                                                  | asted Over/(Under)                                                                                                    |
|                                                                                                    |                                                                                                    | 19,372,015.00                                                                                                    |                                                                                                    | 18,233,848.85                                                                                                    | 18,1                                                                                                    | 88,350.90                                                                  | 4                                                                                                    | 5,497.95                                                                                                    |                                                                                                    |                                                                        | 0.00                                                                                                    |
| ing<br>Sho                                                                                                    | ow: All 🗸                                                                                                    | All Invoices 💙 Go !                                                                                                    | Show All Show Filter                                                                                                    | <b>Inve</b>                                                                                                    | oice Filter                                                                                                    |                                                                            |                                                                                                    |                                                                                                    | Export                                                                                                    | • Mail I                                                               | Merge Add 🗸                                                                                                    |
|                                                                                                    |                                                                                                    |                                                                                                    |                                                                                                    |                                                                                                    |                                                                                                    |                                                                            |                                                                                                    |                                                                                                    |                                                                                                    |                                                                        |                                                                                                    |
| М                                                                                                    |                                                                                                    | Show 250 V                                                                                                    |                                                                                                    |                                                                                                    |                                                                                                    |                                                                            |                                                                                                    |                                                                                                    |                                                                                                    |                                                                        | 500 items in 2 pages                                                                                                    |
| s 🗌                                                                                                    | <li>         1 2 ▶ ■     </li> <li>Invoice #          ■     </li>                                                                                                    | Show 250 V<br>Description                                                                                                    |                                                                                                    |                                                                                                    |                                                                                                    |                                                                            | Commitment # Commitment Description                                                                                                    | Company                                                                                                    | Date Received                                                                                                    | Status                                                                 | 500 items in 2 pages                                                                                                    |
| ts                                                                                                    | <ul> <li>▲ 1 2 ▶ ▶</li> <li>Invoice # ▲</li> <li>0012984822-20</li> </ul>                                                                                                    | Show 250 V Description Bid Ad Expense                                                                                                    |                                                                                                    |                                                                                                    |                                                                                                    |                                                                            | Commitment # Commitment Description                                                                                                    | Company<br>UMKC                                                                                                    | Date Received 09.15.2020                                                                                                    | Status<br>Paid                                                         | 500 items in 2 pages Invoice Amount 50.00                                                                                                    |
| ises                                                                                                    | 1         2         ▶           Invoice # □         0012984822-20           0013010062-1         0013010254-167                                                                                                    | Show 250 V<br>Description<br>Bid Ad Expense<br>P-380 Bloch Heritage Hall Renovatii<br>#PP-181759-Deliver and pick up tw                                                                                                    | ions Labor Only per Desimio<br>vo ladders at Bloch for the desigr                                                                                                    | n team to use for design wor                                                                                                    | k                                                                                                    |                                                                            | Commitment # Commitment Description                                                                                                    | Company UMKC UMKC TELECOM Campus Facilities Management UMC                                                                                                    | Date Received           09.15.2020           10.02.2020           10.02.2020                                                                                                    | Status<br>Paid<br>Paid<br>Paid                                         | 500 items in 2 pages<br>Invoice Amount<br>50.00<br>1,760.00<br>58.30                                                                                 |
| sses  ule  Summary ng Sources                                                                                                    | 1         2         M           Invoice # 🔊         0012984822-20         0013010062-1           00130100524-167         0013010254-167           0013076002-495         0013076002-495                                                                                                    | Show         250 ▼           Description         Bid Ad Expense           P-380 Bloch Heritage Hall Renovatii         #PP-181759-Deliver and pick up tw           #PP-181759-Deliver and pick up tw         #PP-183872-Carpenters to assist th                                                                                                    | ions Labor Only per Desimio<br>vo ladders at Bloch for the desigr<br>re design team tomorrow mornir                                                                                                    | n team to use for design worl                                                                                                    | k<br>camera behind drywall for appr                                                                                                    | ox. 30 min to an hour.                                                     | Commitment # Commitment Description                                                                                                    | Company UMKC UMKC TELECOM Campus Facilities Management-UMKC Campus Facilities Management-UMKC                                                                                                    | Date Received           09.15.2020           10.02.2020           10.02.2020           12.02.2020                                                                                                    | Status<br>Paid<br>Paid<br>Paid<br>Paid                                 | 500 items in 2 pages<br>Invoice Amount<br>50.00<br>1,760.00<br>58.30<br>204.05                                                                       |
| ents  ents ents pources potails                                                                                                    | I         2         Image: Constraint of the second second | Show         250 ▼           Description         Bid Ad Expense           P-380 Bloch Heritage Hall Renovatii         #PP-181759-Deliver and pick up tw           #PP-181872-Carpenters to assist th         Service charge                                                                                                    | ions Labor Only per Desimio<br>vo ladders at Bloch for the design<br>re design team tomorrow mornir                                                                                                    | n team to use for design wor<br>ng at Bloch to use the scope o                                                                                                    | k<br>camera behind drywall for appr                                                                                                    | ox. 30 min to an hour.                                                     | Commitment # Commitment Description                                                                                                    | Company<br>UMKC<br>UMKC TELECOM<br>Campus Facilities<br>Management-UMKC<br>UMKC TELECOM                                                                                                    | Date Received           09.15.2020           10.02.2020           10.02.2020           12.02.2020           01.16.2021                                                                                                    | Status<br>Paid<br>Paid<br>Paid<br>Paid<br>Paid                         | 500 items in 2 pages<br>Invoice Amount<br>50.00<br>1,760.00<br>58.30<br>204.05<br>560.00                                                             |
| sses   <br>ments   <br>lule   <br>Summary   <br>ng Sources   <br>et Details   <br>asts   <br>nitments                                                                                                    | I         2         Image: Constraint of the second second | Show     250 ▼       Description       Bid Ad Expense       P-380 Bloch Heritage Hall Renovatii       #PP-181759-Deliver and pick up tw       #PP-183872-Carpenters to assist th       Service charge       #PP-186666-have some keys made                                                                                                    | ions Labor Only per Desimio<br>vo ladders at Bloch for the design<br>ne design team tomorrow mornir<br>t for offices that Bloch will go into                                                                                                    | n team to use for design wor<br>ng at Bloch to use the scope<br>o as temporary spaces during                                                                                                    | k<br>camera behind drywall for appr<br>g the construction the project                                                                                                    | ax. 30 min to an hour.                                                     | Commitment # Commitment Description                                                                                                    | Company     UMKC     UMKC TELECOM     Campus Facilities     Management-UMKC     Campus Facilities     Management-UMKC     UMKC TELECOM     Campus Facilities     Management-UMKC                                                                                                    | Date Received           09.15.2020           10.02.2020           10.02.2020           12.02.2020           12.02.2020           01.16.2021           03.03.2021                                                                                                    | Status<br>Paid<br>Paid<br>Paid<br>Paid<br>Paid<br>Paid                 | 500 items in 2 pages<br>Invoice Amount<br>50.00<br>1,760.00<br>58.30<br>204.05<br>560.00<br>267.00                                                   |
| sses  ments  ule Summary ng Sources  et Details asts nitments Flow                                                                                                    | •         1         2         •         •           Invoice # ~         •         •         •         •           0012984822-20         •         •         •         •         •         •         •         •         •         •         •         •         •         •         •         •         •         •         •         •         •         •         •         •         •         •         •         •         •         •         •         •         •         •         •         •         •         •         •         •         •         •         •         •         •         •         •         •         •         •         •         •         •         •         •         •         •         •         •         •         •         •         •         •         •         •         •         •         •         •         •         •         •         •         •         •         •         •         •         •         •         •         •         •         •         •         •         •         •         •         •         •         •                                                                                                    | Show       250 ▼         Description       Bid Ad Expense         P-380 Bloch Heritage Hall Renovation       #PP-181759-Deliver and pick up two         #PP-181759-Deliver and pick up two       #PP-183872-Carpenters to assist the         Service charge       #PP-186666-have some keys made         PP-186666-have some keys made       PP-186666-have some keys made                                                                                                    | ions Labor Only per Desimio<br>vo ladders at Bloch for the design<br>he design team tomorrow mornin<br>et for offices that Bloch will go into<br>f suite 356 And keys for the follo                                                                                                    | n team to use for design wor<br>ng at Bloch to use the scope<br>o as temporary spaces during<br>wing rooms. Education 366,3                                                                                                | k<br>camera behind drywall for appr<br>g the construction the project<br>369, 370,371, 372                                                                                   | ox. 30 min to an hour.                                                     | Commitment # Commitment Description                                                                                                    | Company           UMKC           UMKC TELECOM           Campus Facilities           Management-UMKC           Campus Facilities           Management-UMKC           UMKC TELECOM           Campus Facilities           Management-UMKC           Campus Facilities           Management-UMKC           Campus Facilities           Management-UMKC           Campus Facilities           Management-UMKC                                                                             | Date Received           09.15.2020           10.02.2020           10.02.2020           10.102.2020           10.02.2020           10.02.2020           03.03.2021           03.03.2021                                                                                                    | Status<br>Paid<br>Paid<br>Paid<br>Paid<br>Paid<br>Paid                 | 500 items in 2 pages<br>Invoice Amount<br>50.00<br>1,760.00<br>58.30<br>204.05<br>560.00<br>267.00<br>4.46                                           |
| sses   <br>sses   <br>lule   <br>Summary   <br>ng Sources   <br>et Details   <br>asts   <br>lit Costs   <br>Flow   <br>Cost Columns   <br>cost Columns   <br>cost Columns                                                                                                    | 1         2         )           Invoice # ~         0012984822-20         0013010062-1           00130100254-167         0013010254-167         0013010254-167           001310376002-495         0013123362-1         0013184129-506           0013184129-507         0013184129-507         0013184129-508                                                                                                    | Show         250 ▼           Description         Bid Ad Expense           P-380 Bloch Heritage Hall Renovatii         #PP-181759-Deliver and pick up tw           #PP-183872-Carpenters to assist th         Service charge           #PP-186666-have some keys made         PP-186666-have some keys made           PP-186666-have some keys made         PP-186969-5 Keys for main door of           #PP-187126-Removal of artwork th         storing of artwork. Any questions                                                                       | ions Labor Only per Desimio<br>vo ladders at Bloch for the design<br>ne design team tomorrow mornin<br>t for offices that Bloch will go intu<br>f suite 356 And keys for the follor<br>proughout Bloch Heritage Hall. W                                                                         | n team to use for design wor<br>ng at Bloch to use the scope o<br>o as temporary spaces during<br>wing rooms. Education 366,3<br>/ade Williamson and Sarah Pa                                                              | k<br>camera behind drywall for appr<br>g the construction the project<br>169, 370,371, 372<br>astora are working with moving                                                 | ox. 30 min to an hour.                                                     | Commitment # Commitment Description                                                                                                    | Company           UMKC           UMKC TELECOM           Campus Facilities<br>Management-UMKC           Campus Facilities<br>Management-UMKC           UMKC TELECOM           Campus Facilities<br>Management-UMKC           Campus Facilities<br>Management-UMKC           Campus Facilities<br>Management-UMKC                                                                                                    | Date Received           09.15.2020           10.02.2020           10.02.2020           10.02.2020           01.16.2021           03.03.2021           03.03.2021                                                                                                    | Status<br>Paid<br>Paid<br>Paid<br>Paid<br>Paid<br>Paid<br>Paid<br>Paid | 500 items in 2 pages<br>Invoice Amount<br>50.00<br>1,760.00<br>58.30<br>204.05<br>560.00<br>267.00<br>4.46<br>2,215.40                               |
| sses   <br>sses   <br>lule   <br>Summary   <br>ng Sources   <br>at Details   <br>asts   <br>litments   <br>Flow   <br>Cost Columns   <br>cts   <br>at   <br>Cost   <br>Cost | 1         2         )           Invoice # ~         0012984822-20           0013010062-1         00130100524-167           0013010254-167         0013076002-495           0013123362-1         0013184129-506           0013184129-507         0013184129-508           0013212821-580         0013212821-580                                                                                                    | Show     250 ▼       Description       Bid Ad Expense       P-380 Bloch Heritage Hall Renovatii       #PP-181759-Deliver and pick up tw       #PP-183872-Carpenters to assist th       Service charge       #PP-186666-have some keys made       PP-186969-5 Keys for main door of       #PP-187126-Removal of artwork th       storing of artwork. Any questions       #PP-187811- large conference table                                                                                                    | ions Labor Only per Desimio<br>vo ladders at Bloch for the design<br>ne design team tomorrow mornin<br>for offices that Bloch will go into<br>f suite 356 And keys for the follo<br>rroughout Bloch Heritage Hall. W<br>ie in 111A needs to be taken apa                                        | n team to use for design worl<br>ng at Bloch to use the scope<br>o as temporary spaces during<br>wing rooms. Education 366,3<br>/ade Williamson and Sarah Pa<br>rt before the movers can mo                                | k<br>camera behind drywall for appr<br>g the construction the project<br>169, 370,371, 372<br>astora are working with moving<br>we it.                                       | ox. 30 min to an hour.<br>company regarding the                            | Commitment #     Commitment Description       Image: Commitment Description     Image: Commitment Description       Image: Commitment Description     Image: Commitment Description       Image: Commitment Description <td>Company     UMKC     UMKC TELECOM     Campus Facilities     Management-UMKC     Campus Facilities     Management-UMKC     Campus Facilities     Management-UMKC     Campus Facilities     Management-UMKC     Campus Facilities     Management-UMKC     Campus Facilities     Management-UMKC     Campus Facilities     Management-UMKC     Campus Facilities     Management-UMKC</td> <td>Date Received           09.15.2020           10.02.2020           10.02.2020           10.02.2020           10.02.2020           10.02.2020           10.03.2021           03.03.2021           03.03.2021           03.03.2021</td> <td>Status<br/>Paid<br/>Paid<br/>Paid<br/>Paid<br/>Paid<br/>Paid<br/>Paid<br/>Paid</td> <td>500 items in 2 pages<br/>Invoice Amount<br/>50.00<br/>1,760.00<br/>58.30<br/>204.05<br/>560.00<br/>267.00<br/>4.46<br/>2,215.40<br/>58.30</td> | Company     UMKC     UMKC TELECOM     Campus Facilities     Management-UMKC     Campus Facilities     Management-UMKC     Campus Facilities     Management-UMKC     Campus Facilities     Management-UMKC     Campus Facilities     Management-UMKC     Campus Facilities     Management-UMKC     Campus Facilities     Management-UMKC     Campus Facilities     Management-UMKC                                                                                                    | Date Received           09.15.2020           10.02.2020           10.02.2020           10.02.2020           10.02.2020           10.02.2020           10.03.2021           03.03.2021           03.03.2021           03.03.2021                                                                | Status<br>Paid<br>Paid<br>Paid<br>Paid<br>Paid<br>Paid<br>Paid<br>Paid | 500 items in 2 pages<br>Invoice Amount<br>50.00<br>1,760.00<br>58.30<br>204.05<br>560.00<br>267.00<br>4.46<br>2,215.40<br>58.30                      |
| sses    <br>sses    <br>lule    <br>summary    <br>gources    <br>et Details    <br>asts    <br>litosts    <br>flow    <br>Cost Columns    <br>dar    <br>litals                                                                                                    | 1         2         1           Invoice #         0012984822-20         0013010062-1           0013010052-1         0013010254-167         0013010254-167           0013076002-495         0013123362-1         0013184129-506           0013184129-506         0013184129-507         0013184129-508           0013212821-580         0013212821-581         0013212821-581                                                                                                    | Show       250 ▼         Description         Bid Ad Expense         P-380 Bloch Heritage Hall Renovating         #PP-181759-Deliver and pick up two         #PP-183872-Carpenters to assist the         Service charge         #PP-186666-have some keys made         PP-186969-5 Keys for main door of         #PP-186969-5 Keys for main door of         #PP-187126-Removal of artwork the         storing of artwork. Any questions         #PP-187811- large conference table         #PP-187718-Mark to rekey the exter         ever the building. | ions Labor Only per Desimio<br>vo ladders at Bloch for the design<br>ne design team tomorrow mornin<br>t for offices that Bloch will go into<br>f suite 356 And keys for the follo<br>aroughout Bloch Heritage Hall. W<br>ie in 111A needs to be taken apa<br>erior doors to the Bloch building | n team to use for design wor<br>ng at Bloch to use the scope<br>o as temporary spaces during<br>wing rooms. Education 366,3<br>/ade Williamson and Sarah Pa<br>rt before the movers can mo<br>s to only open with the Mast | k<br>camera behind drywall for appr<br>g the construction the project<br>i69, 370,371, 372<br>astora are working with moving<br>we it.<br>ier key to limit the access for wh | ox. 30 min to an hour.<br>company regarding the<br>en the contractor takes | Commitment #     Commitment Description       A     A       B     A       B     A       B     A       B     A       B     A       B     A       B     A       B     A       B     A       B     A       B     A       B     A       B     A       B     A       B     A       B     A       B     A       B     B       B     B       B     B<                                                                                                    | Company           UMKC           UMKC TELECOM           Campus Facilities<br>Management-UMKC           Campus Facilities<br>Management-UMKC           Campus Facilities<br>Management-UMKC           Campus Facilities<br>Management-UMKC           Campus Facilities<br>Management-UMKC           Campus Facilities<br>Management-UMKC           Campus Facilities<br>Management-UMKC           Campus Facilities<br>Management-UMKC           Campus Facilities<br>Management-UMKC | Date Received           09.15.2020           10.02.2020           10.02.2020           10.02.2020           10.02.2020           10.02.2020           03.03.2021           03.03.2021           03.03.2021           03.03.2021           03.03.2021           03.03.2021           03.03.2021 | Status<br>Paid<br>Paid<br>Paid<br>Paid<br>Paid<br>Paid<br>Paid<br>Paid | 500 items in 2 pages<br>Invoice Amount<br>50.00<br>1,760.00<br>204.05<br>204.05<br>204.05<br>267.00<br>267.00<br>24.46<br>2,215.40<br>58.30<br>58.30 |

Clicking on invoice link to see \_\_\_\_\_\_

**Note:** Clicking the headers of the grid above will sort the data. This is especially useful when you'd like to sort by Companies as an example.

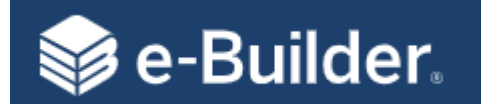

| Pro | oject Lifecycle Steps                                                                                                    | eBuilder Processes                                                                                                    |
|-----|----------------------------------------------------------------------------------------------------|----------------------------------------------------------------------------------------------------|
| 1   | Project Initiation                                                                                                    | 01.00 - NPR (Unless you know the full scope, select PCS Inquiry only budget template)                                                                        |
| 2   | After Initial Planning / Meeting with Client on funding, determine PS<br>Account, apply appropriate Budget Template, establish budget and<br>obtain project MoCode | Project Details\Apply Templates: Select budget templates that start with *MU<br>10.00 – Project Authorization(Budget Establishment): initial budget approval |
| 3   | Engage Consultants                                                                                                    | 20.10 – SCA, 20.30 – GCA, 20.50 – GEA, 20.60 – LSA, 10.20 - WA                                                                                               |
| 4   | Pay Invoices                                                                                                    | 70.00- Invoice Approval: Consultants will use the process to submit invoices                                                                                 |
| 5   | Amendments                                                                                                    | 30.15 – Change Order/Amendment Request                                                                                                    |
| 6   | Budget Change that Requires Additional Funding                                                                                                    | 10.05 – Project Budget Re-Allocation/Change: To acquire more funding for budget                                                                              |
| 7   | Advertise for Bid and Award                                                                                                    | Bid Module (create bid package during design to advertise)                                                                                                   |
| 8   | Engage Contractors                                                                                                    | 30.10 – DBB, 30.30 – CMR, 30.40 - MCA WA, 10.20 – WA                                                                                                    |
| 9   | Establish SOVs                                                                                                    | 10.50 – Schedule of Values                                                                                                    |
| 10  | Pay Invoices                                                                                                    | 70.00- Invoice Approval: Contractors will use the process to submit invoices                                                                                 |
| 11  | Net \$0 Dollar Change to a Budget (PCS item to another)                                                                                                    | 10.05 – Project Budget Re-Allocation/Change                                                                                                    |
| 12  | Change Orders                                                                                                    | 30.15 – Change Order/Amendment Request                                                                                                    |

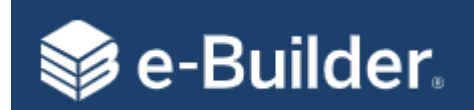

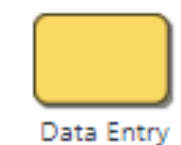

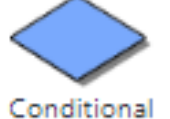

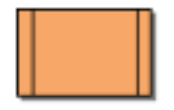

Spawn Process another process.

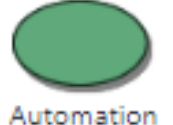

Step

Connector

Oval: Represents the mail merge of data with a template to create a document (Agreements, Contracts, et.).

**Arrows:** Actions that can be taken from each step.

#### **Process Key**

**Rectangle:** Data Entry, Ball in Court, requires action by a user.

**Diamond:** eBuilder processing an automatic condition to route the process.

Rectangle w/Double Lines: Automatically starts

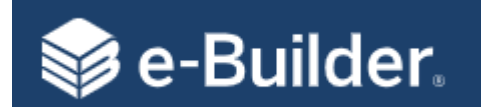

#### 01.00 – New Project Request

#### **NPR - Workflow Details**

**Description:** This process can be initiated either internally or externally (Public Enabled) to request a construction project in e-Builder. This process is to be used for all project requests regardless of size or cost.

Actors: Director of PDC, Agreement Admin, Project Manager

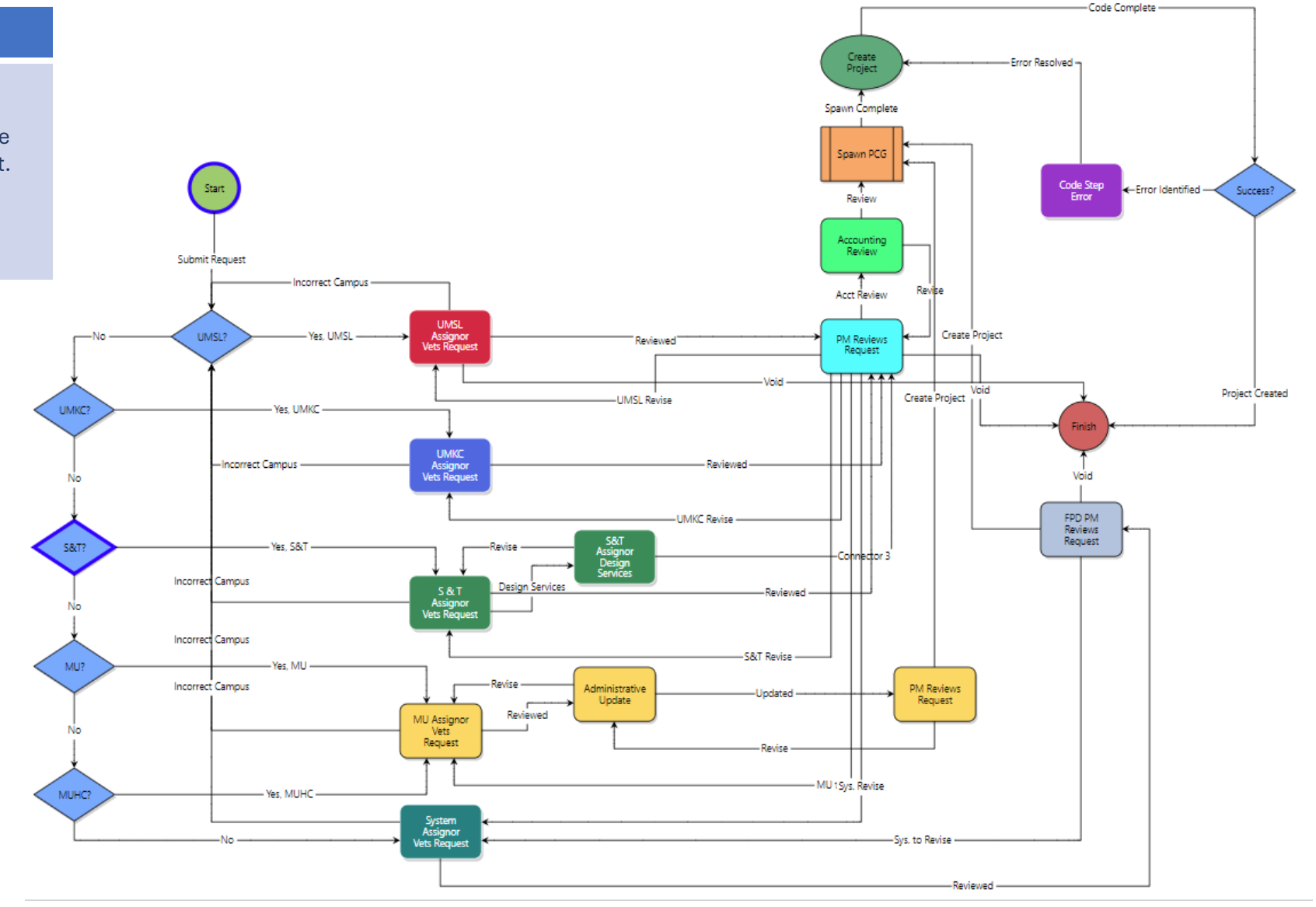

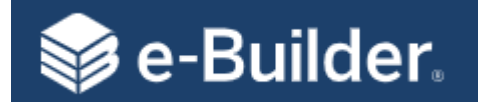

# 01.00 – New Project Request

| Pr | ocess Steps                | Roles           | Page Layout Sections                                                                                                    |
|----|----------------------------|-----------------|----------------------------------------------------------------------------------------------------|
| 1  | Start                      | Agreement Admin | <ol> <li>Upon receiving the PRF, the Agreement Admin will navigate to the portal to complete the project request.</li> <li>Complete the required sections:         <ul> <li>Requester/Client Information</li> <li>Description of Work (attach supporting documentation related to the project request)</li> <li>User Creation</li> </ul> </li> <li>Click on "Submit" button to initiate the New Project Request or "Save Draft" button to save and work later.</li> </ol> |
| 2  | Campus?                    | Conditional     | Route to appropriate campus based on what was entered in the new project request.                                                                                                    |
| 3  | Assignor Vets Request      | Director, PDC   | <ol> <li>Review request as you normally have done in the past.</li> <li>Complete any additional information on request.</li> <li>Take Action: "Reviewed." You will have an option to add notes for the next step - Administrative Update.</li> </ol>                                                                                                    |
| 4  | Administrative Update (MU) | Agreement Admin | Project Details Section – Project Name, Project Number, Project Status, etc.<br>Take Action: <b>"Updated"</b> choose the PM the project is assigned to. <b>"Revise"</b> will send back to the Director in the<br>Assignor Vets Request Step.                                                                                                    |
| 5  | PM Reviews Request         | Project Manager | Complete required fields.<br>Take Action: <b>"Create Project"</b> to create the new project and finish the process. <b>" Revise"</b> will send back to<br>Administrative Update Step.                                                                                                    |
| 5  | SPAWN PCG                  | Automated Step  | Creates project and updates Project Details with information provided during this process and applies the templates that were selected.                                                                                                    |

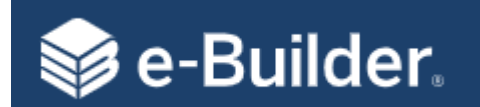

**Note:** You need to determine what PS account to use and apply the appropriate budget template before starting this process.

Capital vs. Non-Capital Improvements Reference Card

To add Budget Template - Go to your project, click on **Details**, then click on **Apply Templates**, select the Budget Template and then click **Apply Templates**.

\*MU - Send standard email template to the client to requesting approval. This will happen outside of eBuilder but save as a PDF and add to this process.

#### **PA - Workflow Details**

**Description:** This process is used to obtain approvals and establish the initial project budget.

Actors: Project Manager, Director of PDC, CFM Fiscal Officer, UM System

**Note:** The CFM Fiscal Officer role is the senior accountant for each campus PDC.

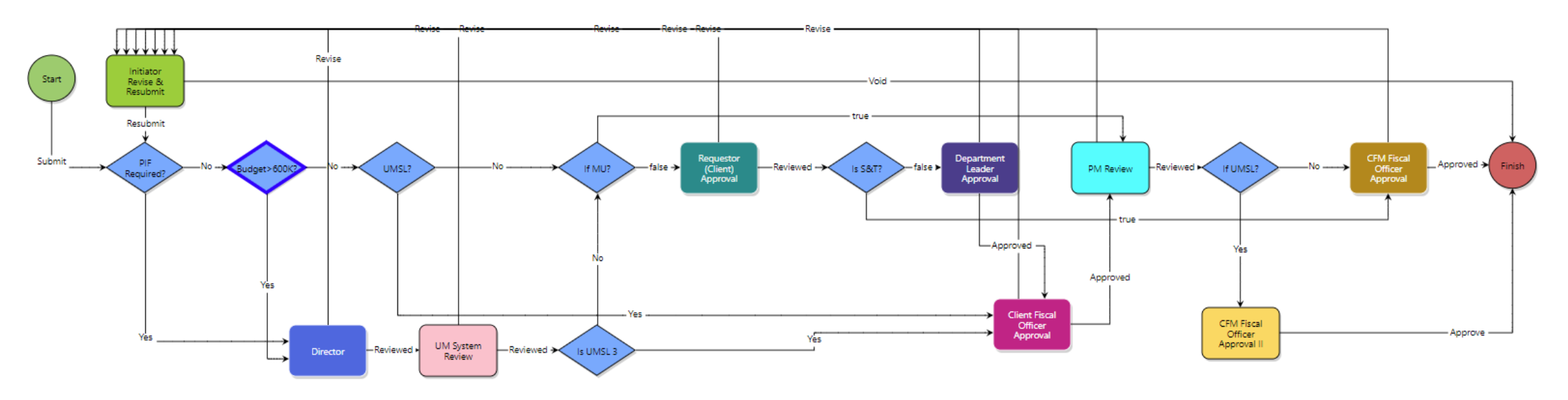

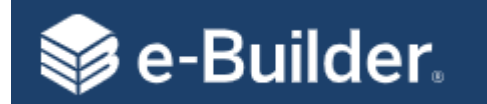

# 10.00 – Project Authorization (Budget Establishment)

| Process Steps |                             | Roles                    | Page Layout Sections                                                                                                    |
|---------------|-----------------------------|--------------------------|----------------------------------------------------------------------------------------------------|
| 0             | Pre-work                    | РМ                       | <ol> <li>Work with client and other resources on initial planning to determine high-level budget (Design and Construction Est.)</li> <li>Send regular email template request for funding approval / print email to PDF and save.</li> <li>Start this process and attach email response from client for documentation.</li> </ol>                 |
| 1             | Start Process               | PM                       | <ol> <li>Complete the required fields in the following sections:         <ol> <li>Authorization Type</li> <li>Approval Authorization</li> <li>Project Information</li> <li>Budget Change Items</li> </ol> </li> <li>Click on "Submit" button to initiate the New Project Request or click "Save Draft" button to save and work later.</li> </ol> |
| 2             | Budget > \$600K             | Conditional              | If the budget request is greater than \$600,000 it will route to the PDC Director and FPD for review.                                                                                                    |
| 3             | PM Review                   | РМ                       | Review all sections.<br>Take Action <b>"Reviewed"</b> to move to the CFM Fiscal Officer Approval Step or <b>"Revise"</b> to send back to the Initiator Step.                                                                                                    |
| 4             | CFM Fiscal Officer Approval | Campus Fiscal<br>Officer | Review all sections.<br>Take Action - <b>"Approved"</b> to update the budget PCS summary or <b>"Revise"</b> will send back to the Initiator Step.                                                                                                    |
| 5             | Finish                      | Automated                | This process is now complete, and the budget PCS summary will be updated.                                                                                                    |

**Note:** The CFM Fiscal Officer role is the senior accountant for each campus PDC.

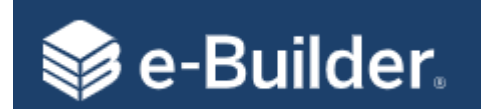

# 20.10 – Standard Consultant Agreement

# SCA- Workflow Details All Agreements Types Description: This Process is used to create and route Standard Consultant Agreement for review and approval/signatures. SCA Standard Consultant Agreement GCA General Consultant Agreement GCA General Consultant Agreement Actors: Project Manager, Contract Admin, Accounting, Director of PDC, Campus Contracting Officer, UM System (FPD Review / Director), Consultant LSA Land Surveyor Agreement GCA Geotechnical Engineer Agreement GCA Geotechnical Engineer Agreement

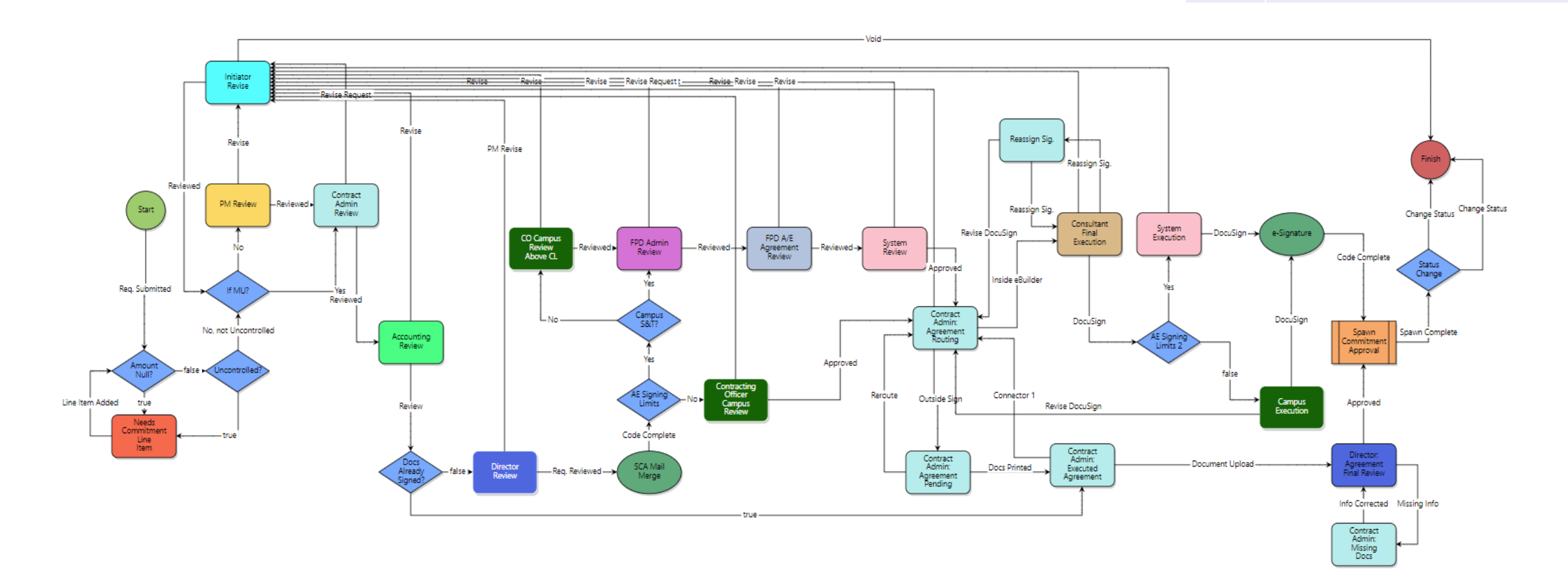

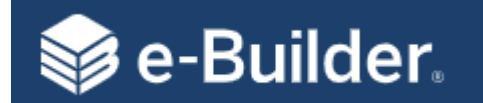

#### 20.10 – Standard Consultant Agreement

| Pr | Process Steps Roles                                     |                            | Page Layout Sections                                                                                                    |
|----|---------------------------------------------------------|----------------------------|----------------------------------------------------------------------------------------------------|
| 0  | Pre-work                                                | PM                         | Request proposal and required insurance information from consultant.                                                                                                    |
| 1  | Start Process                                           | PM                         | <ol> <li>Commitment Details</li> <li>Commitment Others</li> <li>Commitment Custom Fields</li> <li>Commitment Items         <ul> <li>Using the Add New Commitment Item – add necessary PCS line items</li> </ul> </li> </ol>                                                                                                    |
|    | Note: This is same informa<br>into the Agreement Reques | tion you enter<br>st Form. | <ol> <li>Contract Documentation: Complete the Project Manager information section and attach the proposal</li> <li>Consultant Information: Complete using information from the Agreement Proposal</li> <li>Project Schedule and Scope</li> <li>Required Visits</li> <li>Consultant's Reimbursable Expense Schedule</li> <li>Take Action "Submit" to send to the next step in the workflow or "Save Draft" to complete later.</li> </ol>                    |
| 2  | Amount Null?                                            | Conditional                | <b>"Yes"</b> will return process back to the Initiator to complete the Commitment Items section.<br><b>"No"</b> will send to the next step.                                                                                                    |
| 3  | Uncontrolled?                                           | Conditional                | <b>"Yes"</b> will return process back to the Initiator to change the Commitment Control to "Controlled by Commitment Item."<br><b>"No"</b> will send to the next step.                                                                                                    |
| 4  | Contract Admin Review                                   | Agreement<br>Admin         | <ul> <li>Review all information in the page layout and update if needed.</li> <li>Agreement Documentation – Complete the insurance sections and ensure the Certificate is attached.</li> <li>Consultant's Hourly Rate Schedule</li> <li>Supplier Diversity Participation</li> <li>Take Action "Reviewed" to send to the next step in the workflow or "Revise Request" to send it back to the Initiator Review step (Project Manager) to revise.</li> </ul> |

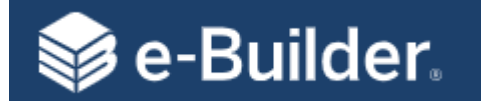

### 20.10 – Standard Consultant Agreement

| Pr | ocess Steps                          | Roles                           | Page Layout Sections                                                                                                    |
|----|--------------------------------------|---------------------------------|----------------------------------------------------------------------------------------------------|
| 5  | Accounting Review                    | Account/BSS                     | Commitment Items: Review and add/correct project MoCodes<br>Take Action <b>"Reviewed"</b> to send to the next step in the workflow or <b>"Revise"</b> to send it back to the Initiator Review step<br>(Project Manager) to revise.                                                                                                    |
| 6  | Docs Already Signed?                 | Conditional                     | Only used when moving a project from another system to eBuilder.                                                                                                    |
| 7  | Director Review                      | Director                        | Review Standard Consultant Agreement<br>Take Action <b>"Reviewed"</b> to send to the next step in the workflow or <b>"PM Revise"</b> to send it back to the Initiator Revise step<br>(Project Manager) to revise.                                                                                                    |
| 8  | Mail Merge                           | Automated                       | This step will merge process data with the SCA template and create the Standard Consultant Agreement and attach it to the process for the next review step.                                                                                                    |
| 9  | AE Signing Limits                    | Conditional                     | Does the Standard Consultant Agreement Require UM System Approval?<br><b>"Yes"</b> will route to FPD<br><b>"No"</b> will route to Campus Contracting Officer                                                                                                    |
| 10 | Contracting Officer<br>Campus Review | Contracting Officer -<br>Campus | Review Standard Consultant Agreement<br>Take Action <b>"Approve"</b> to send to the next step in the workflow or <b>"Revise Request"</b> to send it back to the Initiator Revise<br>step (Project Manager) to revise.                                                                                                    |
| 11 | Contract Admin:<br>Agreement Routing | Agreement Admin                 | Prepare DocuSign / Adobe Sign and route to Consultant for signatures<br>Take Action <b>"Inside eBuilder"</b> to forward to the consultant for execution. You will select the Consultant's name for routing. If<br>you need to make edits to the standard SCA template, you will Take Action <b>"Outside Sign."</b><br>Contact eBuilder Administrator for help with exceptions to the regular process. |

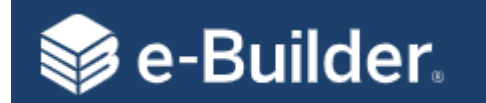

| Pr | ocess Steps                                 | Roles                               | Page Layout Sections                                                                                                    |
|----|---------------------------------------------|-------------------------------------|----------------------------------------------------------------------------------------------------|
| 12 | Consultant Final<br>Execution               | Consultant –<br>Agreement Execution | Consultant will review and execute.<br>Take Action <b>"DocuSign"</b> to send to the next step in the workflow, or <b>"Revise"</b> to send it back to the Initiator Review step<br>(Project Manager) to revise, or <b>"Reassign"</b> to send back to the Contract Admin to update the consultant. |
| 13 | AE Signing Limits?                          | Conditional                         | Does the Standard Consultant Agreement Require UM System Approval?<br>"Yes" will route to FPD<br>"No" will route to Campus Contracting Officer                                                                                                    |
| 14 | Campus Execution                            | Contracting Officer -<br>Campus     | Apply electronic signature to SCA.<br>Take Action <b>"DocuSign"</b> to send to the next step in the workflow                                                                                                    |
| 15 | Spawn the<br>Commitment<br>Approval Process | Automated                           | This step will merge process data with the SCA template and create the Standard Consultant Agreement and attach it to the process for the next review step.                                                                                                    |
| 16 | Status Change                               | Conditional                         | Updates the SCA process status to <b>"Void."</b>                                                                                                    |
| 17 | Finish                                      | Automated                           | Completed.                                                                                                    |

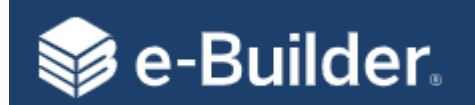

# 70.00 – Invoice Approval

#### **INV - Workflow Details**

**Description:** The process can be initiated by the Consultant or Contractor to request payment. The process is routed to specific internal roles or actors to review and approve the invoice.

Actors: PM, Contract Admin, CPM Accounting, Director of PDC, Campus Contracting Officer, UM System (FPD Review / Director), Consultant and Contractor

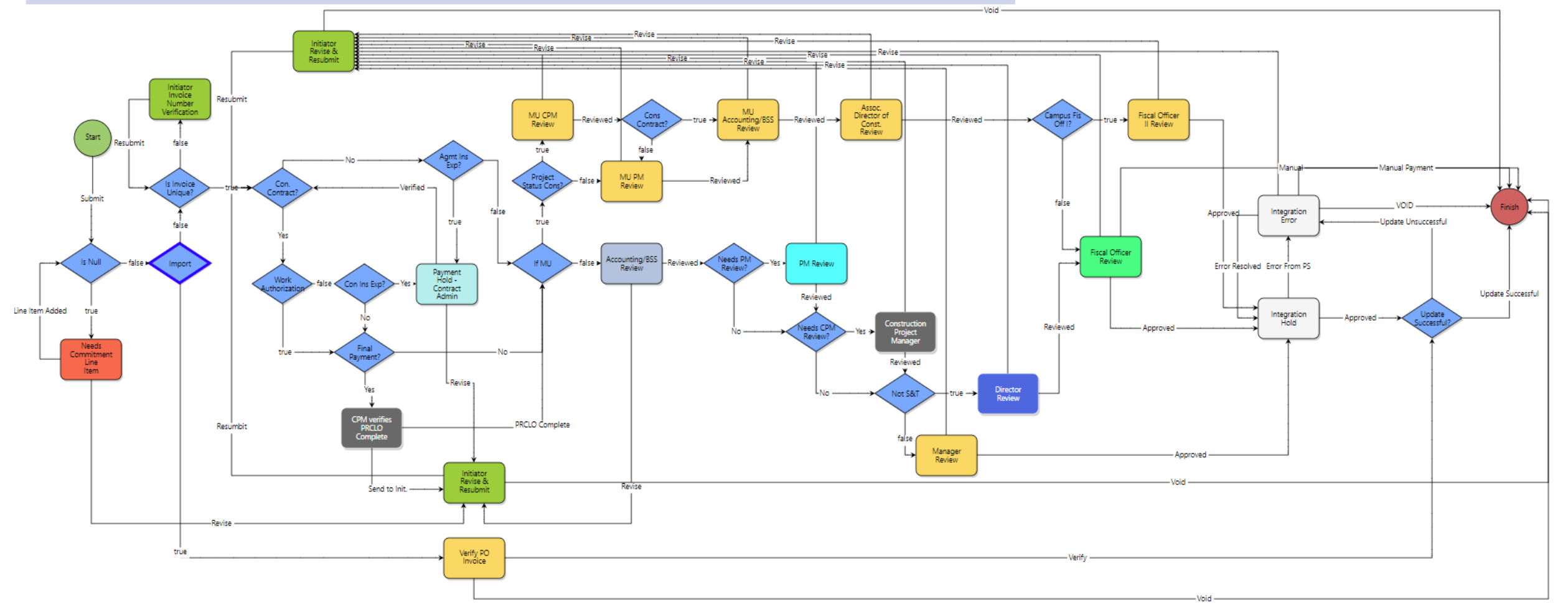

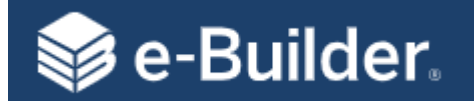

| Pro | cess Steps                      | Roles          | Page Layout Sections                                                                                                    |
|-----|---------------------------------|----------------|----------------------------------------------------------------------------------------------------|
| 1   | Start/Initiate                  | Vendors        | Invoices are submitted through eBuilder by consultants and contractors. They will initiate the process, select their commitment and line items they are billing against, attach a copy of their invoice and click <b>"Submit."</b> |
| 2   | Amount Null?                    | Conditional    | If the amount is null, the invoice will be returned to the Initiator step with an error message to correct.                                                                                                    |
| 3   | Invoice ID Unique?              | Conditional    | If the invoice ID is already in use, the invoice will be returned to the Initiator step with an error message to correct.                                                                                                    |
| 4   | Construction Contract?          | Conditional    | <b>"No"</b> route Agreement Commitment type.<br><b>"Yes"</b> route Construction Commitment type.                                                                                                    |
|     | Agreement Invoice               |                |                                                                                                    |
| 5   | Agreement Insurance<br>Expired? | Conditional    | <b>"Yes"</b> route to Payment Hold Step for Agreement Administrator to update insurance.<br><b>"No"</b> route to Project Status Construction? conditional.                                                                         |
| 6   | Project Status<br>Construction? | Conditional    | "Yes" route to CPM.<br>"No" route to PM.<br>invoice is routed to the CPM first then to the PM for review.                                                                                                    |
| 7   | PM Review Step                  | РМ             | PM reviews attached invoice and compares it to the information entered in the process page layout.<br>Take Action <b>"Reviewed"</b> to send to the next step in the workflow or <b>"Revise"</b> to send it back to the Initiator.  |
| 7.5 | CPM Review Step                 | СРМ            | CPM reviews attached invoice and compares it to the information entered in the process page layout.<br>Take Action <b>"Reviewed"</b> to send to the next step in the workflow or <b>"Revise"</b> to send it back to the Initiator. |
| 8   | Accounting/BSS Review           | Accounting/BSS | Verify the appropriate MoCode has been applied.<br>Take Action <b>"Reviewed"</b> to send to the next step in the workflow or <b>"Revise"</b> to send it back to the Initiator to revise.                                           |

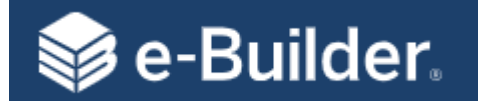

| Pr | ocess Steps                        | Roles                    | Page Layout Sections                                                                                                    |  |
|----|------------------------------------|--------------------------|----------------------------------------------------------------------------------------------------|--|
| 9  | Assoc. Director of Const<br>Review | Construction<br>Director | Reviews attached invoice and compares it to the information entered in the process page layout.<br>Take Action <b>"Reviewed"</b> to send to the next step in the workflow or <b>"Revise"</b> to send it back to the Initiator.                                    |  |
| 10 | Campus Fiscal Officer I?           | Conditional              | <b>"Yes"</b> will route the final approval Campus Fiscal Officer II for review.<br><b>"No"</b> will route the final approval Campus Fiscal Officer I for review.                                                                                                  |  |
| 11 | Fiscal Officer Review I or II      | Conditional              | <ul> <li>"Yes" will return process back to the Initiator to complete the Commitment Items section.</li> <li>"No" will send to the next step.</li> <li>Take Action "Approved" to send to Integration Hold or "Revise" to send it back to the Initiator.</li> </ul> |  |
| 12 | Integration Hold                   | Automated                | This step will send payment information to People Soft. Once payment is queued, People Soft will send a journal entry back to eBuilder.                                                                                                    |  |
| 13 | Finish                             | Automated                | Changes process status to "Complete"                                                                                                    |  |
|    | Construction Invoice               |                          |                                                                                                    |  |
| 14 | Work Authorization?                | Conditional              | <b>"Yes"</b> will route to Final Payment ? (Conditional Step).<br><b>"No"</b> will route to Construction Insurance Expired? (Conditional Step).                                                                                                    |  |
| 15 | Final Payment?                     | Conditional              | <b>"Yes"</b> will route to CPM verifies PRCLO Complete.<br><b>"No"</b> will route to Step 6 - Project Status Construction? (Conditional Step).                                                                                                    |  |
| 16 | CPM verifies PRCLO<br>Complete     | СРМ                      | Will verify project close out is complete. Need to hold final payment until this step is completed by the GC.<br>Take Action <b>"PRCLO Complete"</b> to move forward in the approval process or <b>"Revise"</b> to send it back to the Initiator.                 |  |

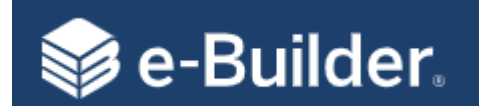

**Note:** Determine first if you need to increase the budget or if you are re-allocating funds between PCS line items.

MU - Send standard email template to the client requesting approval. This will happen outside of eBuilder prior to initiating this process. Save as a PDF to add during the initiation step.

#### **PABC - Workflow Details**

**Description:** This process is used to reallocate budget PCS line items or increase/decrease the existing budget. If reallocating budget line items resulting in a net \$0 change in the budget, the initiator can submit process without any additional approvals.

Actors: Project Manager, Director of PDC, and CFM Fiscal Officer

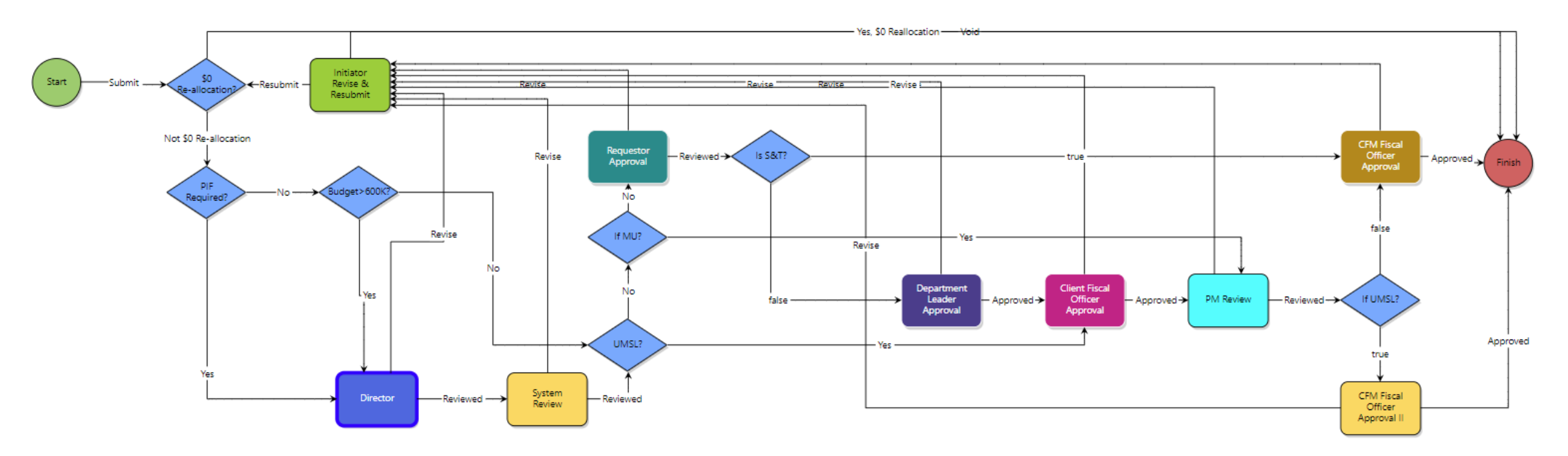

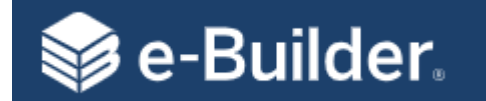

# 10.05 – Project Budget Re-Allocation/Change

| Pr | ocess Steps                 | Roles                    | Page Layout Sections                                                                                                    |  |
|----|-----------------------------|--------------------------|----------------------------------------------------------------------------------------------------|--|
| 0  | Pre-work                    | РМ                       | <ol> <li>If needed, work with client and other resources to obtain approval on budget increase.</li> <li>Send regular email template request for funding approval / print email to PDF and save.</li> <li>Start this process and attach email response from client for documentation.</li> </ol>                                                 |  |
| 1  | Start Process               | PM                       | <ol> <li>Complete the required fields in the following sections:         <ol> <li>Authorization Type</li> <li>Approval Authorization</li> <li>Project Information</li> <li>Budget Change Items</li> </ol> </li> <li>Click on "Submit" button to initiate the New Project Request or click "Save Draft" button to save and work later.</li> </ol> |  |
| 2  | \$0 Re-Allocation           | Conditional              | Does not require any approvals if the net change is \$0.                                                                                                    |  |
| 3  | PIF Required?               | Conditional              | Budget change require System Review? See Table in the Reference Section.                                                                                                    |  |
| 4  | Budget > \$600K             | Conditional              | If the budget request is greater than \$600,000 it will route to the PDC Director for review.                                                                                                    |  |
| 5  | PM Review                   | РМ                       | Review all sections.<br>Take Action <b>"Reviewed"</b> to move to the CFM Fiscal Officer Approval Step or <b>"Revise"</b> to send back to the Initiator Step.                                                                                                    |  |
| 6  | Director                    | Director                 | Review all sections.<br>Take Action <b>"Reviewed"</b> to move to the CFM Fiscal Officer Approval Step or <b>"Revise"</b> to send back to the Initiator Step.                                                                                                    |  |
| 7  | UM System Review            | Director of FPD          | Review all sections.<br>Take Action <b>"Reviewed"</b> to move to the CFM Fiscal Officer Approval Step or <b>"Revise"</b> to send back to the Initiator Step.                                                                                                    |  |
| 6  | CFM Fiscal Officer Approval | Campus Fiscal<br>Officer | Review all sections.<br>Take Action - <b>"Approved"</b> to update the budget PCS summary or <b>"Revise"</b> will send back to the Initiator Step.                                                                                                    |  |
| 7  | Finish                      | Automated                | This process is now complete, and the budget PCS summary will be updated.                                                                                                    |  |

**Note:** The CFM Fiscal Officer role is the senior accountant for each campus PDC.

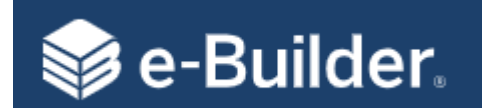

#### **COAR- Workflow Details (Agreements)**

**Description:** Process can be initiated by the Project Team to route Contract Changes/Amendments for review, approval and final execution.

Actors: Project Manager, Contract Admin, Accounting, Director of PDC, Campus Contracting Officer, UM System (FPD Review / Director), Consultant

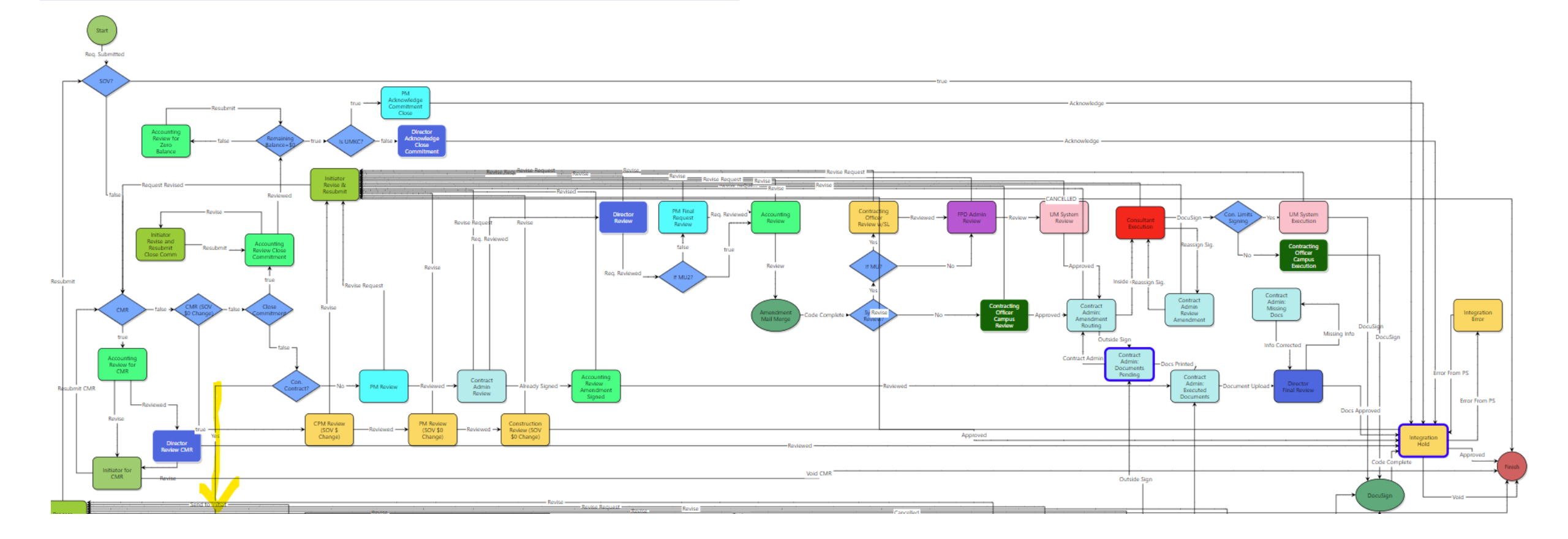

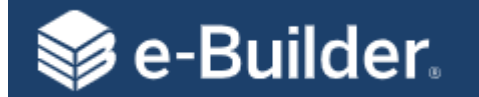

| Process Steps |                           | Roles                                       | Page Layout Sections                                                                                                    |  |
|---------------|---------------------------|---------------------------------------------|----------------------------------------------------------------------------------------------------|--|
| 1             | Start/Initiate            | PM/CPM/Agreement<br>Admin/Contract<br>Admin | <ul> <li>Complete the required fields in the following sections of the start page layout:</li> <li>Change Order/Amendment Request Details</li> <li>Commitment Change Details</li> <li>Once completed, click "Submit."</li> </ul> Note: The commitment type selected will determine if this is a Change Order or an Amendment Request. |  |
| 2             | SOV?                      | Conditional                                 | <b>"Yes"</b> route to Integration Hold step. (When establishing SOVs, COAR process is required to update People Soft)<br><b>"No"</b> route to CMR?. (Conditional Step)                                                                                                    |  |
| 3             | CMR?                      | Conditional                                 | <b>"Yes"</b> route to Accounting Review for CMR Step.<br><b>"No"</b> route to CMR (SOV \$0 Change)?                                                                                                    |  |
| 4             | Construction<br>Contract? | Conditional                                 | <b>"No"</b> route Agreement Commitment type.<br><b>"Yes"</b> route Construction Commitment type.                                                                                                    |  |
|               | Commitment Type =         | Agreement (Amendment                        | t Request)                                                                                                    |  |
| 5             | PM Review                 | РМ                                          | Review attached proposal and compare it to the information entered in the process page layout. If the PM initiated the COAR, this will be a cursory review.<br>Take Action: <b>"Reviewed"</b> to send to the next step in the workflow or <b>"Revise Request"</b> to send it back to the Initiator.                                   |  |
| 6             | Contract Admin            | Agreement Admin                             | Review attached proposal and compare it to the information entered in the process page layout.<br><u>Take Action:</u> <b>"Reviewed"</b> to send to the next step in the workflow or <b>"Revise Request"</b> to send it back to the Initiator.                                                                                         |  |
| 7             | Director Review           | Director                                    | Review attached proposal and compare it to the information entered in the process page layout.<br><u>Take Action:</u> <b>"Reviewed"</b> to send to the next step in the workflow or <b>"Revise Request"</b> to send it back to the Initiator.                                                                                         |  |
| 8             | Accounting/BSS<br>Review  | Accounting/BSS                              | Verify the appropriate MoCode has been applied.<br><u>Take Action:</u> <b>"Reviewed"</b> to send to the next step in the workflow or <b>"Revise"</b> to send it back to the Initiator to revise.                                                                                                    |  |
| 9             | Mail Merge                | Automated                                   | This step will merge process data with the Agreement Amendment template and create the Amendment Request and attach it to the process for the next review step.                                                                                                    |  |
| 10            | Finish                    | Automated                                   | Project status changed to Approve.                                                                                                    |  |

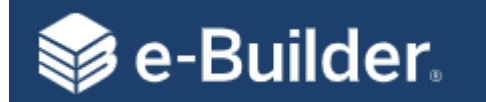

| Process Steps |                                      | Roles                                               | Page Layout Sections                                                                                                    |  |
|---------------|--------------------------------------|-----------------------------------------------------|----------------------------------------------------------------------------------------------------|--|
| 10            | System Review?                       | Conditional                                         | <b>"Yes"</b> route to Campus Contracting Officer, then FPD Review and then UM System Review steps.<br><b>"No"</b> route to Contracting Officer Campus Review step.                                                                                                    |  |
| 11            | Contracting Officer<br>Campus Review | Contracting Officer -<br>Campus                     | Review attached Amendment Request and compare it to the information entered in the process page layout.<br><u>Take Action:</u> <b>"Reviewed"</b> to send to the next step in the workflow or <b>"Revise Request"</b> to send back to the Initiator                                                        |  |
| 12            | Contract Admin:<br>Amendment Routing | Agreement Admin                                     | Prepare for DocuSign and route to Consultant.<br><u>Take Action:</u> <b>"Inside eBuilder"</b> to prepare and route for signatures, <b>"Outside eBuilder"</b> if required to execute amendment<br>outside of eBuilder or make edits to template, or <b>"Revise Request"</b> to send back to the Initiator. |  |
| 13            | Consultant Execution                 | Consultant                                          | Review and sign, route back to reassign, or cancel.<br><b>"Reassign"</b> to have the contract admin to send to someone different in their office, or <b>"Cancelled"</b> to cancel the amendment.                                                                                                    |  |
| 14            | Signing Limits?                      | Conditional                                         | <b>"Yes"</b> route to Campus Contracting Officer, then FPD Review and then UM System Review steps.<br><b>"No"</b> route to Contracting Officer Campus Review step.                                                                                                    |  |
| 15            | UM System/Campus<br>Execution        | Director of FPD,<br>Contracting Officer -<br>campus | Take Action: "DocuSign" to execute.                                                                                                    |  |
| 16            | DocuSign                             | Mail Merge                                          | Automated step that will email executed copy to the Consultant.                                                                                                    |  |
| 17            | Integration Hold                     | Automated                                           | This step will send commitment amendment information to People Soft.                                                                                                    |  |
| 13            | Finish                               | Automated                                           | Changes process status to "Complete"                                                                                                    |  |

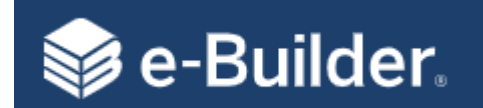

#### **COAR- Workflow Details (Contracts)**

**Description:** Process can be initiated by the Project Team to route Contract Changes/Amendments for review, approval and final execution.

Actors: Project Manager, Contract Admin, Accounting, Director of PDC, Campus Contracting Officer, UM System (FPD Review / Director), Contractor

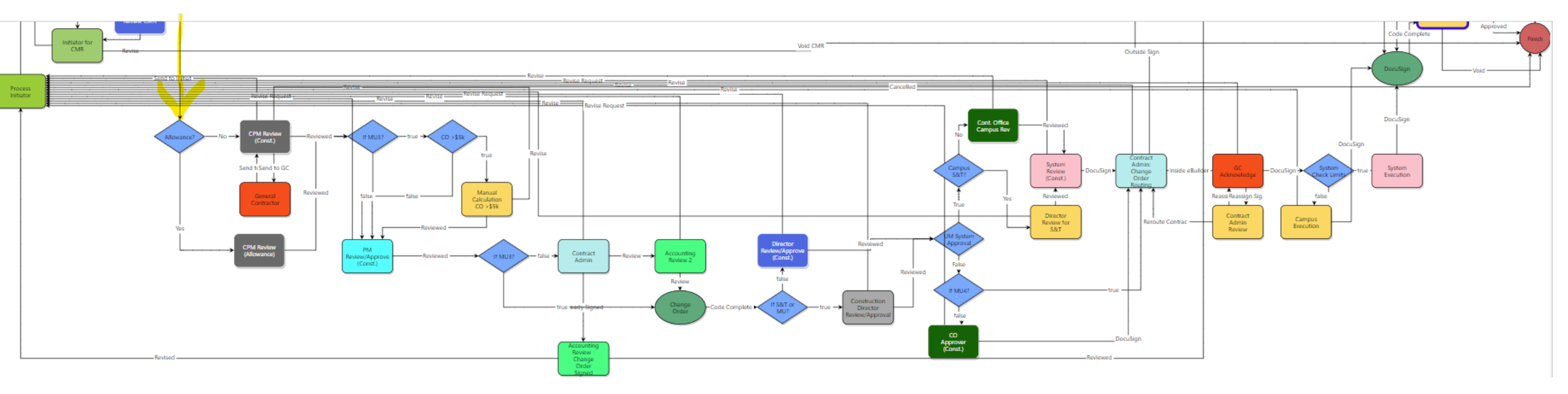

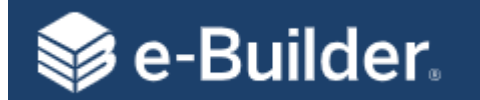

| Process Steps |                                 | Roles                                       | Page Layout Sections                                                                                                    |  |
|---------------|---------------------------------|---------------------------------------------|----------------------------------------------------------------------------------------------------|--|
| 1             | Start/Initiate                  | PM/CPM/Agreement<br>Admin/Contract<br>Admin | <ul> <li>Complete the required fields in the following sections of the start page layout:</li> <li>1. Change Order/Amendment Request Details</li> <li>2. Commitment Change Details</li> <li>Once completed, click "Submit."</li> </ul> Note: The commitment type selected will determine if this is a Change Order or an Amendment Request. |  |
| 2             | SOV?                            | Conditional                                 | <b>"Yes"</b> route to Integration Hold step. (When establishing SOVs, COAR process is required to update People Soft)<br><b>"No"</b> route to CMR? (Conditional Step)                                                                                                    |  |
| 3             | CMR?                            | Conditional                                 | <b>"Yes"</b> route to Accounting Review for CMR Step.<br><b>"No"</b> route to CMR (SOV \$0 Change)?                                                                                                    |  |
| 4             | Construction<br>Contract?       | Conditional                                 | <b>"No"</b> route Agreement Commitment type.<br><b>"Yes"</b> route Construction Commitment type.                                                                                                    |  |
|               | Commitment Type =               | Contract (Change Order)                     |                                                                                                    |  |
| 5             | Allowance?                      | Conditional                                 | <b>"Yes"</b> route to CPM Review Construction (Allowance)<br><b>"No"</b> route to CPM Review (Const.) Allows the CPM to include the GC in the workflow.                                                                                                    |  |
| 6             | CO > \$5K                       | Conditional                                 | "Yes" route to Manual Calculation CO > \$5K<br>"No" route to PM Review/Review (Const.)                                                                                                    |  |
| 7             | Manual Calculation<br>CO > \$5K | CS Manual Review                            | Perform manual calculations to ensure the change order is correct.<br><u>Take Action:</u> <b>"Reviewed"</b> to send to the next step in the workflow or <b>"Revise"</b> to send it back to the Initiator.                                                                                                    |  |
| 8             | PM Review/Review<br>(Const.)    | РМ                                          | Review attached proposal and compare it to the information entered in the process page layout.<br><u>Take Action:</u> <b>"Reviewed"</b> to send to the next step in the workflow or <b>"Revise Request"</b> to send it back to the Initiator.                                                                                               |  |
| 9             | Mail Merge Change<br>Order      | Automated                                   | This step will merge process data with the Change Order template and create the Change Order and attach it to the process for the next review step.                                                                                                    |  |

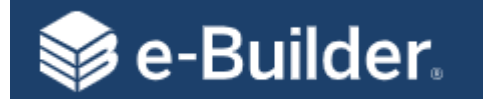

| Pr | ocess Steps                                              | Roles                                               | Page Layout Sections                                                                                                    |  |
|----|----------------------------------------------------------|-----------------------------------------------------|----------------------------------------------------------------------------------------------------|--|
| 10 | Construction Director<br>Review / Approval               | Construction Director                               | Review attached proposed Change Order and compare it to the information entered in the process page layout.<br><u>Take Action:</u> <b>"Reviewed"</b> to send to the next step in the workflow or <b>"Revise Request"</b> to send it back to the<br>Initiator.                                             |  |
| 11 | UM System Approval?                                      | Conditional                                         | <b>"Yes"</b> route to Campus Contracting Officer, then FPD Review and then UM System Review steps.<br><b>"No"</b> route to Contracting Officer Campus Review step.                                                                                                    |  |
| 12 | Cont. Office Campus Review<br>and System Review (Const.) | Contracting Officer –<br>campus and Director of FPD | Review attached proposed Change Order.<br><u>Take Action:</u> <b>"DocuSign"</b> to send to the next step in the workflow or <b>"Revise"</b> to send it back to the Initiator.                                                                                                    |  |
| 13 | Contract Admin:<br>Amendment Routing                     | Agreement Admin                                     | Prepare for DocuSign and route to Consultant.<br><u>Take Action:</u> <b>"Inside eBuilder"</b> to prepare and route for signatures, <b>"Outside eBuilder"</b> if required to execute<br>amendment outside of eBuilder or make edits to template, or <b>"Revise Request"</b> to send back to the Initiator. |  |
| 14 | Consultant Execution                                     | Consultant                                          | Review and sign, route back to reassign if necessary, or cancel.<br><u>Take Action:</u> <b>"DocuSign"</b> to execute Change Order, <b>"Reassign"</b> to have the contract admin send to someone<br>different in their office, or <b>"Cancelled"</b> to cancel the amendment.                              |  |
| 14 | Signing Limits?                                          | Conditional                                         | <b>"Yes"</b> route to Campus Contracting Officer and then System Review (Const.) step.<br><b>"No"</b> route to CO Approver (Const.) step.                                                                                                    |  |
| 15 | Cont. Office Campus Review and System Review (Const.)    | Contracting Officer –<br>campus, Director of FPD    | Review attached proposed Change Order.<br><u>Take Action:</u> <b>"DocuSign"</b> to send to the next step in the workflow or <b>"Revise"</b> to send it back to the Initiator.                                                                                                    |  |
| 16 | Contract Admin:Change<br>Order Routing                   | Contract Admin                                      | Prepare for signature execution by GC<br><u>Take Action:</u> <b>"Inside DocuSign"</b> to send to the next step in the workflow or <b>"Revise"</b> to send it back to the Initiator.                                                                                                    |  |
| 17 | GC Acknowledge                                           | General Contractor                                  | Execute Change Order by applying electronic signature.<br><u>Take Action:</u> <b>"DocuSign"</b> to execute and send to the next step in the workflow or <b>"Revise"</b> to send it back to the<br>Initiator.                                                                                              |  |

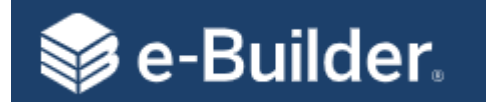

| Process Steps |                               | Roles                        | Page Layout Sections                                                                                                    |  |
|---------------|-------------------------------|------------------------------|----------------------------------------------------------------------------------------------------|--|
| 18            | UM System Approval?           | Conditional                  | <b>"Yes"</b> route to System Execution step for execution.<br><b>"No"</b> route to Contracting Officer Campus step for execution. |  |
| 19            | System Execution              | Contracting Officer - System | Review attached proposed Change Order.<br><u>Take Action:</u> <b>"DocuSign"</b> to send to the next step in the workflow.         |  |
| 20            | Campus Execution              | Contracting Officer - Campus | Review attached proposed Change Order.<br><u>Take Action:</u> <b>"DocuSign"</b> to send to the next step in the workflow.         |  |
| 21            | DocuSign                      | Automated                    | Will place a copy in the document library of the project and email a copy to the GC.                                              |  |
| 22            | 22 Integration Hold Automated |                              | This step will perform the update to eBuilder Cost Module (budget summary and commitment) and integration with People Soft.       |  |
| 23            | Finish                        | Automated                    | Changes process status to "Approved"                                                                                              |  |

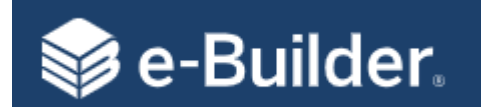

#### **DBB - Workflow Details**

**Description:** Process used to route standard design\bid\build contract for review and approval and final execution.

Actors: PM, CPM, Contract Admin, Accounting, Director of PDC, Campus Contracting Officer, UM System (FPD Review / Director), General Contractor.

| All Contract Types |                                                           |  |  |  |
|--------------------|-----------------------------------------------------------|--|--|--|
| DB                 | DB Design\Build                                           |  |  |  |
| DBB                | Design\Bid\Build                                          |  |  |  |
| MCA WA             | 1CA WA Master Construction Agreement - Work Authorization |  |  |  |
| CMR                | CMR Construction Manager at Risk                          |  |  |  |

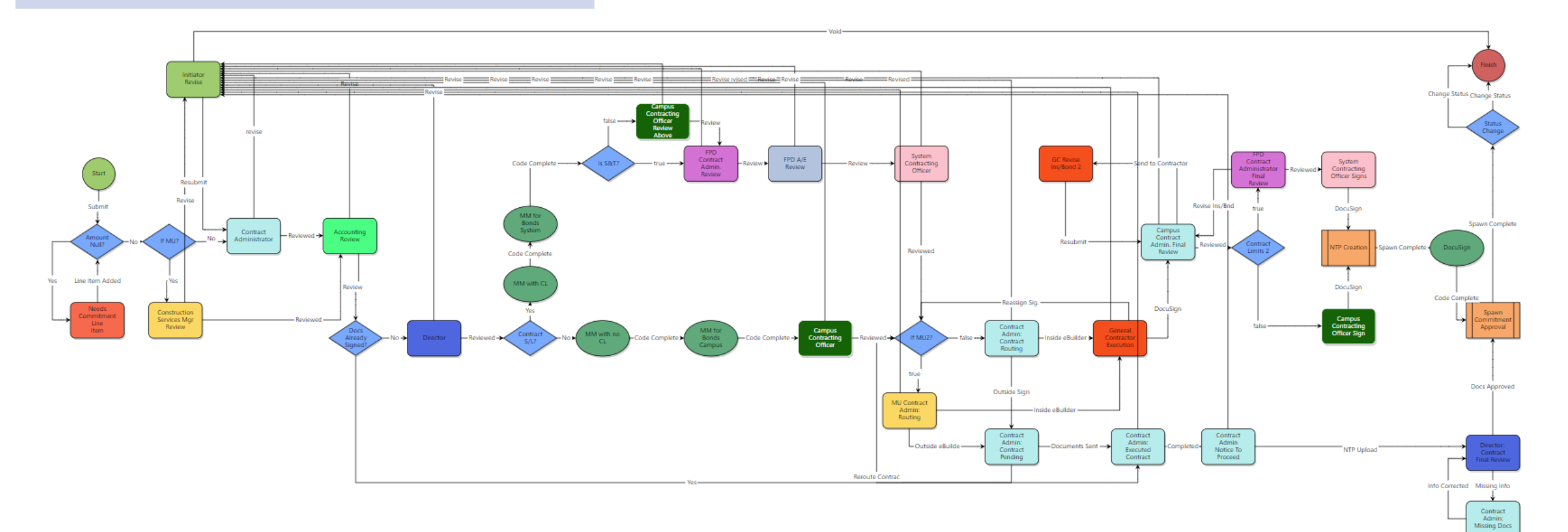

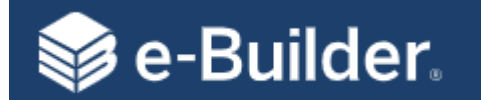

| Pro | cess Steps                                         | Roles                                                             | Page Layout Sections                                                                                                    |  |
|-----|----------------------------------------------------|-------------------------------------------------------------------|----------------------------------------------------------------------------------------------------|--|
| 1   | Start/Initiate                                     | Construction Director,<br>CPM, Director, PM and<br>Contract Admin | <ul> <li>Complete the required fields in the following sections of the start page layout:</li> <li>1. Commitment Details</li> <li>2. Commitment Others</li> <li>3. Commitment Custom Fields</li> <li>4. Commitment Items</li> <li>Once completed, click <b>"Submit"</b> or <b>"Save Draft"</b> to complete later.</li> </ul> |  |
| 2   | Amount Null?                                       | Conditional                                                       | If the amount is null, the process will be returned to the Initiator step with an error message to correct.                                                                                                    |  |
| 3   | Construction<br>Services Manager                   | Construction Director                                             | Review attached proposal and compare it to the information entered in the process page layout.<br><u>Take Action:</u> <b>"Reviewed"</b> to send to the next step in the workflow or <b>"Revise Request"</b> to send it back to the Initiator.                                                                                |  |
| 4   | Accounting/BSS<br>Review                           | Accounting/BSS                                                    | Verify the appropriate MoCode has been applied.<br><u>Take Action:</u> <b>"Reviewed"</b> to send to the next step in the workflow or <b>"Revise"</b> to send it back to the Initiator to revise.                                                                                                    |  |
| 5   | Director                                           | Conditional                                                       | <b>"Yes"</b> route to CPM Review Construction (Allowance)<br><b>"No"</b> route to CPM Review (Const.) Allows the CPM to include the GC in the workflow.                                                                                                    |  |
| 6   | Contract Signing<br>Limits                         | Conditional                                                       | "Yes" route to MM with CL<br>"No" route to MM with No Cl                                                                                                    |  |
| 7   | Mail Merge with CL<br>(System)                     | Automated                                                         | Performs mail merge of process data with DBB contract template and routes to Mail Merge for Bonds System.                                                                                                    |  |
| 8   | Mail Merge for Bonds<br>System                     | Automated                                                         | This step will merge process data with the Change Order template and create the Change Order and attach it to the process for the next review step.                                                                                                    |  |
| 9   | Campus Contracting<br>Officer and System<br>Review | Contracting Officer<br>Campus/System                              | Review attached proposal and compare it to the information entered in the process page layout.<br>Take Action: <b>"Reviewed"</b> to send to the next step in the workflow or <b>"Revise Request"</b> to send it back to the Initiator.                                                                                       |  |

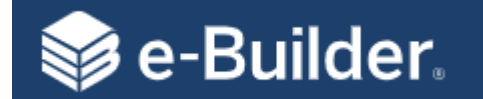

| Pr | ocess Steps                                                                                                    | Roles                                            | Page Layout Sections                                                                                                    |  |
|----|----------------------------------------------------------------------------------------------------|--------------------------------------------------|----------------------------------------------------------------------------------------------------|--|
| 10 | Mail Merge with No CL<br>(Campus)                                                                                                    | Automated                                        | Performs mail merge of process data with DBB contract template and routes to Mail Merge for Bonds Campus.                                                                                                    |  |
| 11 | Mail Merge Bonds Campus                                                                                                    | Automated                                        | This step will merge process data with the Change Order template and create the Change Order and attach it to the process for the next review step.                                                                                                    |  |
| 12 | Campus Contracting Officer                                                                                                    | Contracting Officer -<br>Campus                  | Performs mail merge of process data with DBB contract template and routes to Mail Merge for Bonds Campus.                                                                                                    |  |
| 13 | Contract Admin:<br>Amendment Routing                                                                                                    | Agreement Admin                                  | Prepare for DocuSign and route to Contractor.<br><u>Take Action:</u> <b>"Inside eBuilder"</b> to prepare and route for signatures, <b>"Outside eBuilder"</b> if required to execute<br>amendment outside of eBuilder or make edits to template, or <b>"Revise Request"</b> to send back to the Initiator. |  |
| 13 | Contract Admin:<br>Amendment Routing                                                                                                    | Agreement Admin                                  | Prepare for DocuSign and route to Consultant.<br><u>Take Action:</u> <b>"Inside eBuilder"</b> to prepare and route for signatures, <b>"Outside eBuilder"</b> if required to execute<br>amendment outside of eBuilder or make edits to template, or <b>"Revise Request"</b> to send back to the Initiator. |  |
| 14 | Consultant Execution                                                                                                    | Consultant                                       | Review and sign, route back to reassign if necessary, or cancel.<br><u>Take Action:</u> <b>"DocuSign"</b> to execute Change Order, <b>"Reassign"</b> to have the contract admin send to someone<br>different in their office, or <b>"Cancelled"</b> to cancel the amendment.                              |  |
| 14 | Signing Limits?                                                                                                    | Conditional                                      | <b>"Yes"</b> route to Campus Contracting Officer and then System Review (Const.) step.<br><b>"No"</b> route to CO Approver (Const.) step.                                                                                                    |  |
| 15 | Cont. Office Campus Review and System Review (Const.)                                                                                                    | Contracting Officer –<br>campus, Director of FPD | Review attached proposed Change Order.<br><u>Take Action:</u> <b>"DocuSign"</b> to send to the next step in the workflow or <b>"Revise"</b> to send it back to the Initiator.                                                                                                    |  |
| 16 | 16       Contract Admin:Change       Contract Admin         Order Routing       Contract Admin       Prepare for signature execution by GC         Take Action: "Inside DocuSign" to send to the next step in the workflow or "Revise" to send it bac |                                                  | Prepare for signature execution by GC<br><u>Take Action:</u> <b>"Inside DocuSign"</b> to send to the next step in the workflow or <b>"Revise"</b> to send it back to the Initiator.                                                                                                    |  |
| 17 | GC Acknowledge                                                                                                    | General Contractor                               | Execute Change Order by applying electronic signature.<br><u>Take Action:</u> <b>"DocuSign"</b> to execute and send to the next step in the workflow or <b>"Revise"</b> to send it back to the<br>Initiator.                                                                                              |  |

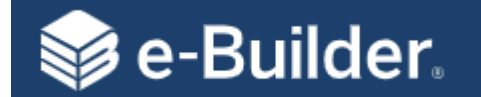

| Pr | ocess Steps                                | Roles                           | Page Layout Sections                                                                                                    |  |
|----|--------------------------------------------|---------------------------------|----------------------------------------------------------------------------------------------------|--|
| 17 | GC Acknowledge                             | General Contractor              | Execute Change Order by applying electronic signature.<br><u>Take Action:</u> <b>"DocuSign"</b> to execute and send to the next step in the workflow or <b>"Revise"</b> to send it back to the<br>Initiator.     |  |
| 18 | Campus Contract Admin:<br>Final Review     | Automated                       | Review attached proposed Change Order.<br><u>Take Action:</u> <b>"Reviewed"</b> to send to the next step in the workflow or <b>"Revise"</b> to send it back to the Initiator, or<br><b>"Send to Contractor."</b> |  |
| 19 | Contract Limits 2                          | Conditional                     | <b>"Yes"</b> System Review (Const.) step.<br><b>"No"</b> route to CO Approver (Const.) step.                                                                                                    |  |
| 20 | FPD Contract Administrator<br>Final Review | FPD Contract Admin              | Review contractor's signed contract.<br><u>Take Action:</u> <b>"Reviewed"</b> to send to the next step.                                                                                                    |  |
| 21 | System Contracting Officer<br>Signs        | Contracting Officer -<br>System | Execute Contract.<br><u>Take Action:</u> <b>"DocuSign"</b> to execute contract and route to next step.                                                                                                    |  |
| 22 | Campus Contracting Officer<br>Sign         | Contracting Officer -<br>Campus | Execute Contract.<br><u>Take Action:</u> <b>"DocuSign"</b> to execute contract and route to next step.                                                                                                    |  |
| 22 | NTP Creation                               | Spawned Process                 | Automated step to initiate the Notice to Proceed process.                                                                                                    |  |
| 23 | Spawn the Commitment<br>Approval Process   | Automated                       | This step will merge process data with the SCA template and create the Standard Consultant Agreement and attach it to the process for the next review step.                                                      |  |
| 24 | Status Change                              | Conditional                     | Updates the SCA process status to <b>"Void."</b>                                                                                                    |  |
| 25 | Finish                                     | Automated                       | Completed.                                                                                                    |  |

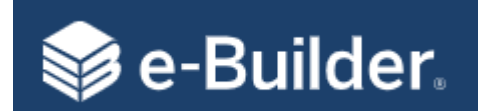

- Process List by Lifecycle
- Schedule Templates
  - MU Schedule BOC
  - MU Schedule Kickoff
- PeopleSoft Reference Cards to identify Budget Templates
- Commitment Approval Process

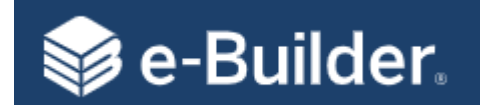

# Processes by Lifecycle

| Project     | Project Lifecycle                           |                                           |                                              |                                         |  |  |  |  |  |
|-------------|---------------------------------------------|-------------------------------------------|----------------------------------------------|-----------------------------------------|--|--|--|--|--|
|             | Planning / De                               | sign                                      | Construction                                 |                                         |  |  |  |  |  |
| Initiation  | Planning                                    | Design                                    | Construction                                 | Construction Close-out Project Close-ou |  |  |  |  |  |
| 01.00 - NPR |                                             |                                           |                                              |                                         |  |  |  |  |  |
|             | 01.10 - Project Status and Details Update   |                                           |                                              |                                         |  |  |  |  |  |
|             | 10.00 - Project Authorization (Budget Est.) |                                           |                                              |                                         |  |  |  |  |  |
|             | 10.20 - Work Authorizations                 |                                           |                                              |                                         |  |  |  |  |  |
|             | 20.00 - A/E Selection                       |                                           |                                              |                                         |  |  |  |  |  |
|             | 40.10 - Planning Phase Review               |                                           |                                              |                                         |  |  |  |  |  |
| _           |                                             | 10.05 - Project Budget Re-Allocation/Char | nge                                          |                                         |  |  |  |  |  |
| _           |                                             | 20.10 - Standard Consultant Agreement     |                                              |                                         |  |  |  |  |  |
| -           |                                             | 20.30 - General Consultant Agreement      |                                              |                                         |  |  |  |  |  |
| _           |                                             | 20.50 - Geotechnical Engineer Agreement   |                                              |                                         |  |  |  |  |  |
| _           |                                             | 20.60 - Land Surveyor Agreement           |                                              |                                         |  |  |  |  |  |
| -           |                                             | 30.10 - DBB Construction Approval (DBB)   |                                              |                                         |  |  |  |  |  |
| -           |                                             | 30.15 - Change Order/Amendment Reques     | t                                            |                                         |  |  |  |  |  |
| -           |                                             | 30.20 - DB Contract                       |                                              |                                         |  |  |  |  |  |
| -           |                                             | 30.30 - CMR Commitment Approval           |                                              |                                         |  |  |  |  |  |
| -           |                                             | 30.40 - Master Construction Agreement     |                                              |                                         |  |  |  |  |  |
| -           |                                             | 40.20 - Schematic Design Review           |                                              |                                         |  |  |  |  |  |
| -           |                                             | 40.30 - Design Development Review         |                                              |                                         |  |  |  |  |  |
| -           |                                             | 40.35 - %Construction Document Review     |                                              |                                         |  |  |  |  |  |
| _           |                                             | 40.40 - Construction Document Review      |                                              |                                         |  |  |  |  |  |
| -           |                                             | 01.15 - Building Permit Process           |                                              |                                         |  |  |  |  |  |
| -           |                                             | 70.00 - Invoice Approval                  |                                              |                                         |  |  |  |  |  |
| -           |                                             |                                           | 10.50 - Schedule of Values                   |                                         |  |  |  |  |  |
| _           |                                             |                                           | 30.80 - Notice to Proceed                    |                                         |  |  |  |  |  |
| -           |                                             |                                           | 50.10 - Request for Information              |                                         |  |  |  |  |  |
|             |                                             |                                           | 50.20 - Architectural Supplement Instruction |                                         |  |  |  |  |  |
|             |                                             |                                           | 60.05 - Substantial Completion Acceptance P  | rocess                                  |  |  |  |  |  |
|             |                                             |                                           |                                              | 60.10 - Project Closeout                |  |  |  |  |  |
|             |                                             |                                           |                                              | 60.20 - Project Closeout - Consultant   |  |  |  |  |  |
|             |                                             |                                           |                                              | 60.30 - Project Closeout - Contractor   |  |  |  |  |  |

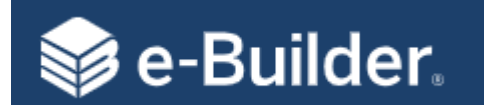

#### MU Schedule – BOC | Schedule Template

|     | #  | Task Name                                | Duration     | Predecess | Add new c | 12/2    | 4 01/0         | )1/2019                               | 02/01/2019                 | 03/01/2019                    | 04/01/2019                | 05/01/2019                  | 06/01/2019                    |
|-----|----|------------------------------------------|--------------|-----------|-----------|---------|----------------|---------------------------------------|----------------------------|-------------------------------|---------------------------|-----------------------------|-------------------------------|
|     | 0  | MILSchadula DOC                          | 19.70 months |           |           | 24 Dec  | 31 Dec07 Jan   | 14 Jan 21 Jan 28                      | 8 Jan 04 Feb 11 Feb 18 Feb | 25 Feb04 Ma 11 Ma 18 Ma 25 Ma | 01 Apr08 Apr15 Apr22 Apr2 | 9 Apr06 Ma 13 Ma 20 Ma 27 M | a 03 Jun 10 Jun 17 Jun 24 Jun |
|     | 0  | MU Schedule - BUC                        | 18.70 months |           |           | _       |                |                                       |                            |                               |                           |                             |                               |
| 1   | 1  | Charge Letter From President's Office    | 1 day        |           |           | ce      | η<br>Ι         |                                       |                            |                               |                           |                             |                               |
| 2   | 2  | <ul> <li>Consultant Selection</li> </ul> | 8 weeks      | 1FS       |           | on      |                |                                       |                            |                               |                           |                             |                               |
| 2.1 | 3  | Send eRFQ to Consultant                  | 10 days      |           |           | int     |                | Ļ                                     |                            |                               |                           |                             |                               |
| 2.2 | 4  | Shortlist Session by Selection Commit    | 10 days      | 3FS       |           | ion Co  | mmittee        | i i i i i i i i i i i i i i i i i i i |                            |                               |                           |                             |                               |
| 2.3 | 5  | Consultant Interviews - Selection Co     | 10 days      | 4FS       |           | ws - Se | election Comm  | ittee                                 | 1                          |                               |                           |                             |                               |
| 2.4 | 6  | Selection of Firm and Notifications      | 10 days      | 5FS       |           | Sele    | ection of Firm | and Notificatio                       | ns                         |                               |                           |                             |                               |
| 3   | 7  | Study was Completed Under CP#            | 1 day        | 6FS       |           |         | Stud           | dy was Complet                        | ted Under CP#              |                               |                           |                             |                               |
| 4   | 8  | Board Documents are Due (Date)           | 1 day        | 7FS       |           |         | Воа            | ard Documents                         | s are Due (Date)           |                               |                           |                             |                               |
| 5   | 9  | Project Approved by BOC                  | 20 days      | 8FS       |           |         |                | Project Ap                            | pproved by BOC             |                               |                           |                             |                               |
| 6   | 10 | Schematic Design Submital                | 20 days      | 9FS       |           |         |                |                                       | Schematic                  | Design Submital               | 1                         |                             |                               |
| 7   | 11 | Schematic Design Review Meeting          | 10 days      | 10FS      |           |         |                |                                       |                            | Schematic Design Review Mee   | eting                     |                             |                               |
| 8   | 12 | Design Development Submittal             | 20 days      | 11FS      |           |         |                |                                       |                            | Design Develo                 | pment Submittal           | 1                           |                               |
| 9   | 13 | Design Development Review Meeting        | 10 days      | 12FS      |           |         |                |                                       |                            |                               | Design Development R      | eview Meeting               | 1                             |
| 10  | 14 | 100% Construction Documents Submittal    | 20 days      | 13FS      |           |         |                |                                       |                            |                               | 100% Construc             | ction Documents Submittal   | <b>İstanda</b> lı             |
| 11  | 15 | 100% Construction Documents Review M     | 10 days      | 14FS      |           |         |                |                                       |                            |                               |                           | 100% Construction Documer   | its Review Meeting            |
| 4   | 1  |                                          | 1            |           | ÷.        | 4       |                |                                       |                            |                               |                           |                             | •                             |

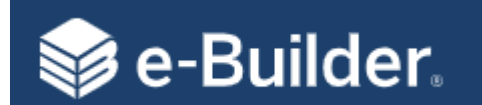

#### MU Schedule – Kickoff | Schedule Template

|    |    |                                          | <b>_</b>    |           |                | )18       |                  |                   |                   | 20                  | 19               |            |          |
|----|----|------------------------------------------|-------------|-----------|----------------|-----------|------------------|-------------------|-------------------|---------------------|------------------|------------|----------|
|    | #  | lask Name                                | Duration    | Predecess | Add new column | 2018      | Jan 2019         | Feb 2019          | Mar 2019          | Apr 2019            | May 2019         | Jun 2019   | Jul 2019 |
|    | 0  | MU Schedule - Kickoff                    | 8.65 months |           |                |           | _                |                   |                   |                     |                  |            |          |
| 1  | 1  | Funding Authorization                    | 5 days      |           |                | ation     | 1                |                   |                   |                     |                  |            |          |
| 2  | 2  | Schematic Design Submital                | 10 days     | 1FS       |                | Submital  | <b>i</b> 1       |                   |                   |                     |                  |            |          |
| 3  | 3  | Schematic Design Review                  | 20 days     | 2FS       |                | Design Re | view             | 1                 |                   |                     |                  |            |          |
| 4  | 4  | Design Development Submittal             | 20 days     | 3FS       |                | Design De | velopment Submi  | ttal              | 1                 |                     |                  |            |          |
| 5  | 5  | Design Development Review Meeting        | 10 days     | 4FS       |                | D         | esign Developmer | nt Review Meeting | i i               |                     |                  |            |          |
| 6  | 6  | 100% Construction Documents Submittal    | 20 days     | 5FS       |                |           | 100% Construct   | tion Documents Su | bmittal           | 1                   |                  |            |          |
| 7  | 7  | 100% Construction Documents Review M     | 10 days     | 6FS       |                |           | 100%             | Construction Docu | iments Review Mee | eting               |                  |            |          |
| 8  | 8  | Construction Documents for Bid Submittal | 10 days     | 7FS       |                |           |                  | Constructio       | n Documents for B | id Submittal        | 1                |            |          |
| 9  | 9  | Advertisement                            | 5 days      | 8FS       |                |           |                  |                   |                   | Advertisement       | <b>i</b> 1       |            |          |
| 10 | 10 | Pre-bid Meeting                          | 5 days      | 9FS       |                |           |                  |                   |                   | Pre-bid Mee         | ting             |            |          |
| 11 | 11 | Bid Opening                              | 10 days     | 10FS      |                |           |                  |                   |                   | Bid (               | )pening          | 1          |          |
| 12 | 15 | Award                                    | 5 days      | 11FS      |                |           |                  |                   |                   |                     | Award            | <b>É</b> g |          |
| 13 | 16 | Construction Start                       | 10 days     | 12FS      |                |           |                  |                   |                   | Co                  | nstruction Start |            |          |
| 14 | 17 | Constructional Substantial Completion    | 1 day       | 13FS      |                |           |                  |                   | Construe          | ctional Substantial | Completion       |            |          |
| 15 | 18 | Client Move-in                           | 20 days     | 14FS      |                |           |                  |                   |                   | Clier               | t Move-in        |            |          |
| •  |    |                                          |             |           |                | + 4       |                  | 1                 |                   |                     |                  | •          |          |

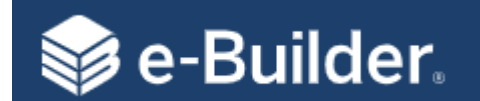

#### **PS** Reference Cards

#### 790001 FACILITIES & CAPITAL IMPROVEMENTS Includes expenses for repairing existing roads, sidewalks, parking lots, site amenities, pumping 793000 Landscape/Grounds Capital stations, entrance drives, or fences to their norn condition or to prevent further deterioration. Mu cost more than \$100.000. Improvements to enhance appearance, or to adapt space for changing programmatic needs changing standards. Includes all payments to contractors, architect/engineers, and Bldg Reno/Rehab Capital 796500 administrative fees. Includes office, classroom and laboratory remodeling or upgrading and wo to update facilities for changing building codes and access and safety standards. Includes all repair projects that exceed \$100,00 and include an upgrade of item repaired (i.e. enhanced lighting, more energy efficient window 797000 Bldg Repair - Capital upgrade to roof or doorways, better space utilization, roof repair/replacement, chiller overh tuck pointing, etc) Includes all projects for new exterior utility distribution systems and for repair or improvem 798000 Utility Dist-Capital projects to existing systems that cost more than \$100,000, and increase functionality (i.e. as pa of repair replace 3" line with 5" line). Land includes cost of land if purchased, or 798500 Land appraised value of gifts. Includes all payments to contractors, architect/engineers, administrative fees for new New Construction Proiconstruction, fixed equipment, additions to exist 799000 buildings, site development, utility connections, Building and landscaping that is part of the original proje Includes other additions, fences, utility distributi Other Capital Improvements lines, pumping stations, sidewalks (not associat 799500 with buildings), roads and parking lots. 799600 Artwork & Museum Use to account for the addition of Art and Muse Objects > \$5,000 Objects, including donations.

FACILITIES CAPITAL IMPROVEMENTS

Significant additions, alterations, renovations or structural changes that extend the useful life or adapt the space for changing programmatic needs or standards. Repairs which make the asset better than it was when it was purchased (I.e. replace roof using better materials). Must cost more than \$100,000 to be capitalized.

#### FACILITIES NON-CAPITAL IMPROVEMENTS

VS.

| 790000 | 00 FACILITIES & NON-CAPITAL IMPROVEMENTS        |                                                                                                    |  |  |  |  |  |  |  |
|--------|-------------------------------------------------|----------------------------------------------------------------------------------------------------|--|--|--|--|--|--|--|
| 740900 | Misc Facilities Charges Less<br>Than \$5,000    | Expenses for minor projects that are not capital and<br>do not fit under definitions for non capital<br>maintenance and repairs. Examples include re-<br>keying locks, changing/installing signage, install of<br>handrails, etc.<br>Expenses for maintenance of campus landscape<br>and grounds which includes activities such as turf<br>maintenance, tree and shrub bed maintenance,<br>outdoor pest management, irrigation system<br>maintenance, trash removal and snow removal.                                                                                                    |  |  |  |  |  |  |  |
| 791000 | Landscape & Grounds Maint<br>& Repair - Non Cap |                                                                                                    |  |  |  |  |  |  |  |
| 792000 | Infrastructure Repairs - Non<br>Cap             | Includes expenses for repairing existing roads,<br>sidewalks, parking lots, site amenities, pumping<br>stations, entrance drives, or fences to their normal<br>condition or to prevent further deterioration which<br>costs less \$100,000.                                                                                                    |  |  |  |  |  |  |  |
| 794000 | Building Services Non Cap                       | Building services includes labor and materials to<br>clean buildings, such as janitorial services, window<br>washing and indoor extermination services.                                                                                                    |  |  |  |  |  |  |  |
| 795000 | Bidgs-M&R-Non Capital                           | Restore building and building systems to their<br>normal, usable operating condition or to prevent<br>further deterioration and service interruptions.<br>Includes repair projects and unscheduled repair<br>work, preventive maintenance and maintenance<br>contracts. Examples of this includer replacing worn<br>out carpet with the same, but not replacing carpet<br>for upgrading an office. Also includes fire<br>protection, elevators, fume hoods, AC, walk-in room<br>refrigeration units, mechanical, plumbing &<br>electrical repairs, equipment & rooms signs, room<br>keys, rekey locks, paint small area or rooms (when<br>painting not part of a remodel project). Does not<br>include custodial work or work to adapt or renovate<br>facilities for changing programmatic needs or<br>changing standards. |  |  |  |  |  |  |  |
| 796000 | Minor Renova/Rehab Non<br>Capital               | Minor improvements to enhance appearance, or to<br>adapt space for changing programmatic needs or<br>changing standards, which cost equal to or less<br>than \$99,999.                                                                                                    |  |  |  |  |  |  |  |
| 797500 | Utility Dist-Non Capital                        | Includes restoring existing exterior utility distribution<br>systems to a usable condition or to prevent further                                                                                                    |  |  |  |  |  |  |  |

Restore the item to normal operating condition or to prevent further deterioration and service interruption. Minor improvements that enhance appearance but do not change the programmatic nature or functionality of the space. Not tied to a particular dollar amount.

#### Capital vs Non-Capital Reference Card 1

#### **References Continued**

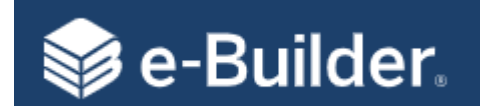

#### Capital vs Non-Capital Reference Card 2

| * 770000                           | Capital Equipment Greater Than or Equal<br>To \$5,000                                             | ][ | * 740002                                                                                                    | Non-Capital Equipment (Less Than or Equal To<br>\$4,999) |  |  |  |
|------------------------------------|---------------------------------------------------------------------------------------------------|----|----------------------------------------------------------------------------------------------------|----------------------------------------------------------|--|--|--|
| 777100                             | Computers - Capital                                                                               |    | 740100                                                                                                    | Computers - Non Capital                                  |  |  |  |
| 777200                             | Software - Capital (Greater than \$100,000)                                                       |    | 740150                                                                                                    | Software - Non Capital (Less Than/equal \$99,999)        |  |  |  |
| 777300                             | Office Equipment - Capital                                                                        |    |                                                                                                    |                                                          |  |  |  |
| 777400                             | Other Equipment - Capital                                                                         |    | 740300                                                                                                    | Equipment - Non Capital                                  |  |  |  |
| 777500                             | Classroom Equipment - Capital                                                                     |    | 740400                                                                                                    | Classroom Equipment - Non Capital                        |  |  |  |
| 777600                             | Laboratory - Capital                                                                              | 11 | 740500                                                                                                    | Laboratory - Non Capital                                 |  |  |  |
| 777700                             | Furniture - Capital                                                                               | 11 | 740600                                                                                                    | Furniture - Non Capital                                  |  |  |  |
| 777800                             | Vehicles - Capital                                                                                | 11 | 740700                                                                                                    | Vehicles/Field Equip - Non Capital                       |  |  |  |
| 777900                             | Field & Facilities Equipment - Capital                                                            | 11 |                                                                                                    |                                                          |  |  |  |
|                                    |                                                                                                   | 11 |                                                                                                    | •                                                        |  |  |  |
| Capital equ<br>equipment,<br>more. | ipment includes machinery, furniture,<br>and computers with <u>UNIT COST</u> of <b>\$5,000</b> or |    | Non-capital equipment includes office, classroom, laboratory furniture, equipment, and computers with <u>UNIT COST</u> less than or equal to <b>\$4,999</b> . |                                                          |  |  |  |

VS.

CAPITAL EQUIPMENT ACCOUNTS

#### NON-CAPITAL EQUIPMENT ACCOUNTS

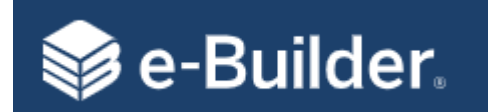

#### **Commitment Approval**

#### **Processes that Require CA** SCA **Standard Consultant Agreement** GCA **General Consultant Agreement** LSA Land Surveyor Agreement GCA **Geotechnical Engineer Agreement** DBCA **Design Build Contract Approval** DBB **DBB Construction Contract Approval** CMR **CMR Commitment Approval MCAWA MCA Work Authorization** WA **Work Authorization**

#### **CA - Workflow Details**

**Description:** This is an automated process that is used for costenabled processes that require integration with People Soft. The Agreement or Contract process that Spawns the CA process will be updated to Void status. This is to eliminate duplicate entries in the budget from the process completion and PS integration.

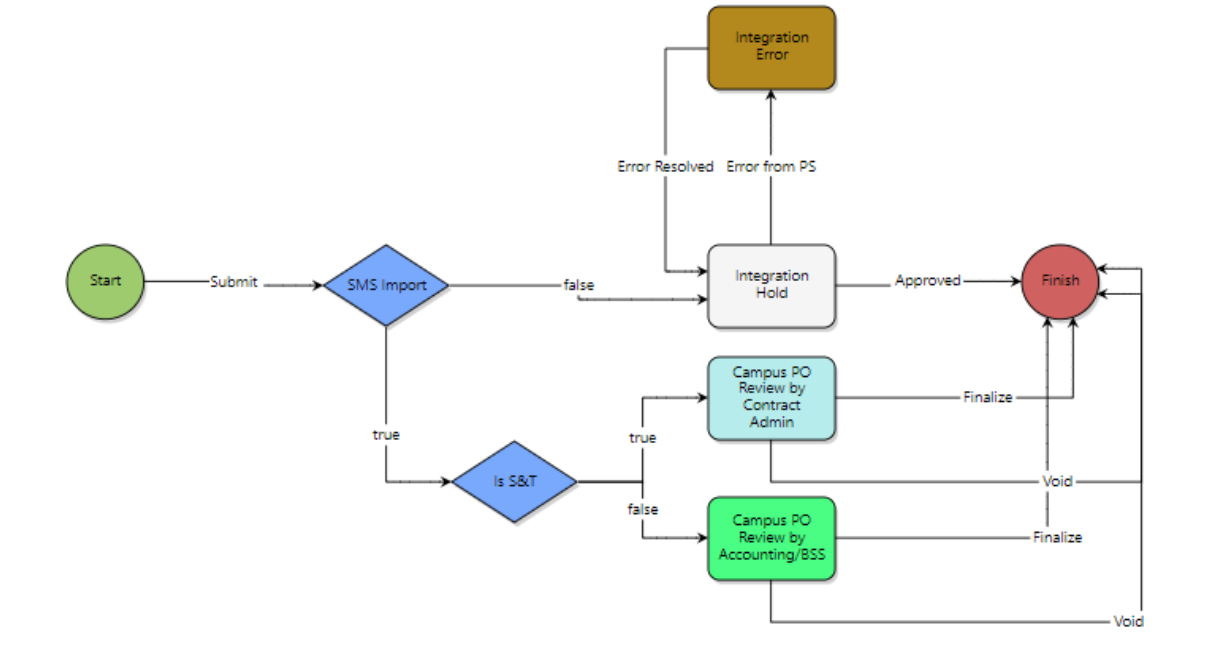